# 가톨릭대학교 규정관리시스템

사용자 설명서

| Ι | 규정정보시스템         |    |
|---|-----------------|----|
|   | 1. 서비스 구조       | 5  |
|   | 2. 규정관리시스템 메인   | 6  |
|   | 3. 규정정보         |    |
|   | 3.1 분류보기 화면     | 7  |
|   | 3.2 전체보기 화면     | 8  |
|   | 3.3 연혁비교보기 화면   | 9  |
|   | 3.4 신구대비 표 화면   |    |
|   | 3.5 규정2단보기      | 11 |
|   | 3.6 가나다 검색 화면   |    |
|   | 3.7 개정일 검색 화면   |    |
|   | 3.8 키워드 검색 화면   | 14 |
|   | 4. 최신제개정        |    |
|   | 4.1 최신제개정 정보 목록 | 15 |
|   | 4.2 최신제개정 정보 상세 | 16 |
|   | 5. 공지·게시        |    |
|   | 5.1 게시판 목록      | 17 |
|   | 6. 입법예고         |    |
|   | 6.1 입법예고목록      | 18 |
|   | 6.2 서식정보 내용보기   | 19 |

# 표 규정관리자페이지

| 1. 규정관리시스템관리 메뉴구조    | 20 |
|----------------------|----|
| 2. 규정관리시스템 관리자 로그인화면 | 21 |
| 3. 규정관리시스템 관리자 메인    | 22 |
| 4. 관리자 관리            |    |
| 4.1 관리자 목록           | 23 |
| 4.2 관리자정보수정          | 24 |
| 4.3 관리자등록            | 25 |
| 5. 규정관리              |    |
| 5.1 규정 내용확인          | 26 |
| 5.2 규정정보 내용확인 상세     | 27 |
| 5.3 신구대비표관리          | 28 |
| 5.4 신구대비표관리 등록       | 30 |
| 5.5 신구대비표관리 변경사항 수정  | 31 |
| 5.6 링크기능             | 32 |
| 5.7 링크 추가            | 33 |
| 5.8 규정정보 신규등록        | 34 |
| 5.9 ZIP파일로 규정 등록하기   | 36 |
| 5.10 규정정보 최신제개정정보    |    |
| 5.11 규정정보 분야별 관리     |    |
| 5.12 규정정보 부서 관리      | 39 |
| 5.13 통합검색            | 40 |
| 5.14 보류규정관리          | 41 |
| 5.15 최신연혁 규정 다운로드    | 42 |
| 5.16 자동링크관리          | 43 |
| 6. 서식관리              |    |

|           | 6.1 서식정보 | 등록45 |
|-----------|----------|------|
| 7.        | 게시판관리    | 46   |
| 8.        | 배너관리     | 47   |
| <i>9.</i> | 통계관리     | 48   |

# I 규정정보시스템

#### 1. 서비스 구조

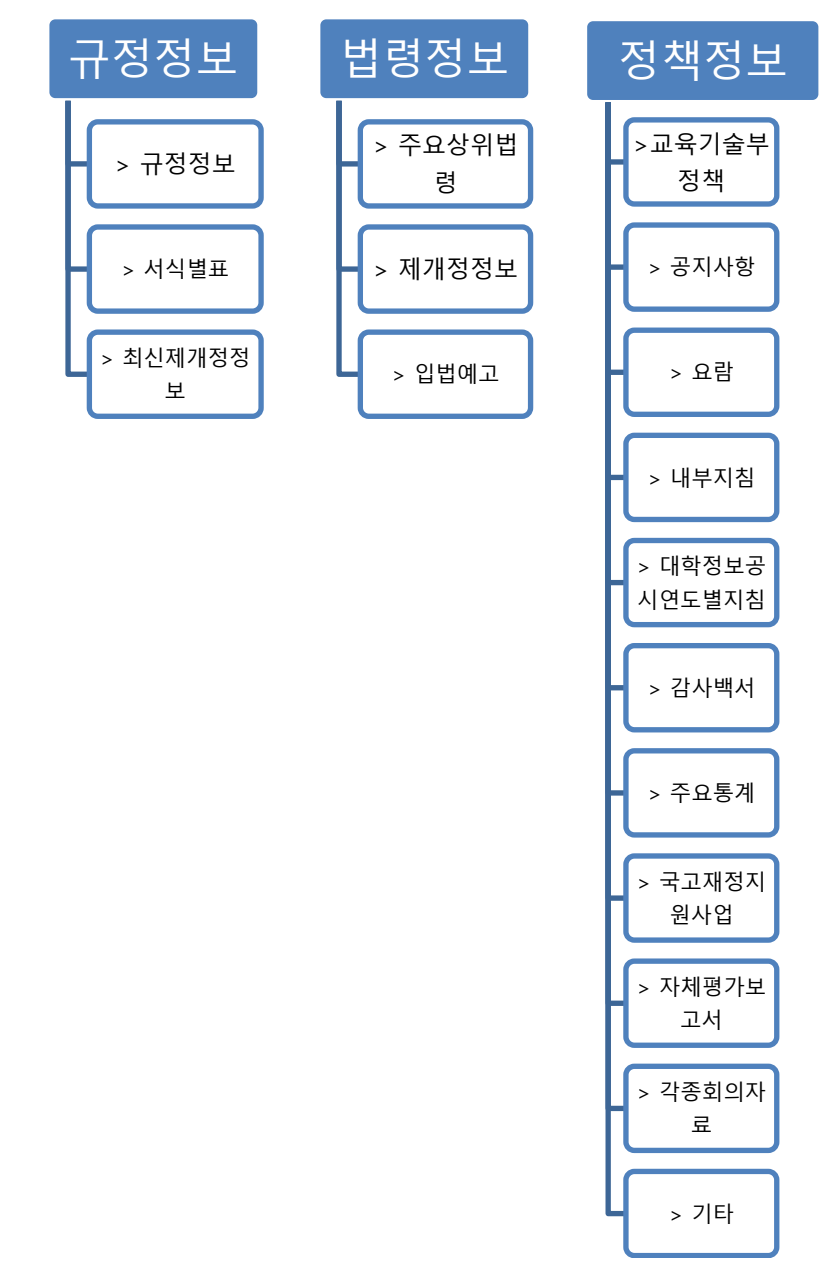

- 2. 규정관리시스템 메인
- 위치:규정관리시스템 홈

| 가톨릭대학교 규정정보시스템                                      | 1                                                                                                    | 홈으로 기톨릭대학교홈페이지                                                                                                    | 관리자홈              |
|-----------------------------------------------------|----------------------------------------------------------------------------------------------------|----------------------------------------------------------------------------------------------------|-------------------|
| 규정정보                                                | 법령정보                                                                                                    | 정책정보                                                                                                    |                   |
|                                                     | 통합검색 ■가나다 ■개정일 전체 ▼ 제목                                                                                                    | ۲ <u>۲</u> ۲۲ ۲۲ ۲۲ ۲۲ ۲۲ ۲۲ ۲۲ ۲۲ ۲۲                                                                                                    |                   |
| 그저저버                                                |                                                                                                    | 최신제 · 개정정보                                                                                                    | MORE              |
| #영영포                                                | 바른 변화를 통해                                                                                                    | · [법령] 교원자격검정시험 🕬 2013-03-                                                                                                    | 04                |
| · 규정                                                | 대학 3.0으로 향합니다.                                                                                                    | · [규정] 중앙 도서관 규정 2012-12-                                                                                                    | 06                |
| . HA.HI                                             |                                                                                                    | 4 · [규정] 가톨릭대학교 대학원 학칙 2012-11-                                                                                                    | 28                |
| ·····································               | THE CATHOLIC UNIVERSITY OF KOREA                                                                                                    | · [규정] 가톨릭대학교 학칙 2012-11-                                                                                                    | 28                |
| · 최신세·개성상모                                          | THE CATHOLIC UNIVERSITY OF KOREA                                                                                                    | • [규정] 교과과정위원회 규정 2012-11-                                                                                                    | 22                |
|                                                     | 규정관리시스템                                                                                                    | 공지사항                                                                                                    | MORE              |
|                                                     |                                                                                                    | · 필수공지 테스트 공지 2013-03-1                                                                                                    | 06                |
| 2           시스템 매뉴얼           값 법률용어사전              | UNIVERSITY 3.0                                                                                                    | ·<br>·<br>·<br>·<br>·<br>·<br>·<br>·<br>·<br>·<br>·<br>·<br>·<br>·<br>·<br>·<br>·<br>·<br>·                                                         | 있습니다.<br><b>번</b> |
| 생친교정 위 110-<br>전교정 위 137-<br>전성국제전적스 위<br>성심국제전적스 위 | 758 서울특별시 종로구 창경궁로 796-12  TEL : 02-740-9714<br>701 서울시 서울구 반포대로 222  TEL : 02-258-7114<br>/420-743 경기도 부친시 웹미구 지봉로 43  TEL : 02-2164-4114 | 규경관리담당탑: 기획팀   담당자: 관리자   Tel: 010-1234-5678<br>COPYRIGHT (C) THE CATHOLIC UNIVERSITY OF KOREA, ALL RIGHTS RESERVED. Created by <b>미&amp;证 SYST</b> | ГЕМ               |

- 화면구성 및 기능설명
- ① 메인메뉴
- ② 서브메뉴
- ③ 규정 검색
- ④ 최신제개정정보 및 공지사항목록:최근 등록된 규정과 공지사항을 보여줍니다.

- 3. 규정정보
  - 3.1 분류보기 화면
  - 위치:규정관리시스템 홈 > 규정정보 > 규정

| · 가톨릭대학교 규정정보시스템                                                                                                    |                                                                                                    |                                                             | 홈으로 가톨릭대학교홈페이지 관려                                                                       | 리자홈 |
|----------------------------------------------------------------------------------------------------|----------------------------------------------------------------------------------------------------|-------------------------------------------------------------|-----------------------------------------------------------------------------------------|-----|
| 규정정보                                                                                                    | 법령정보                                                                                                    |                                                             | 정책정보                                                                                    |     |
| _                                                                                                    | <b>통합검색 ■가나다 ■개정일</b> 전체 ▼ 제목                                                                                                    | ×                                                           | (2)                                                                                     |     |
| 1 <sub>규정정보</sub>                                                                                                    | Home > 규정정보 > 규정정보목록                                                                                                    |                                                             |                                                                                         |     |
| 분야별 검색 부서별 검색                                                                                                    | <u>■ 규</u> 정정보 목록                                                                                                    |                                                             |                                                                                         |     |
| 🛄 규정 🗈 🗉                                                                                                    | ( 3 )( 1/1page )                                                                                                    |                                                             |                                                                                         |     |
| □··· <b>」</b> 현행규정<br>Ⅲ· <b>●</b> 제1편 학교법인                                                                                                    | 번호                                                                                                    | 제목                                                          | (제)개정일 전문다운로드                                                                           |     |
| <ul> <li>• • • • • • • • • • • • • • • • • • •</li></ul>                                                                                                    | 1 2.1-1 가톨릭대학교학칙 📰                                                                                                    |                                                             | 2012-11-28 🙆 전문다운로드                                                                     |     |
| <ul> <li>ඕ 104편 교무행정</li> <li>ඕ 105편 학생행정</li> </ul>                                                                                                    | 2 🛄 2-1-2 가톨릭대학교 대학원 학칙 🧱                                                                                                    |                                                             | 2012-11-28 🧕 전문다운로드                                                                     |     |
| <ul> <li>B → 제6편 부속기관</li> <li>B → 제7편 부설연구소</li> <li>B → 제8편 위원회</li> <li>B → 제9편 산학협력단</li> <li>B → 제9편 산학협력단</li> <li>B → 제10편 기타</li> <li>B → 제10편 기타</li> </ul> |                                                                                                    |                                                             |                                                                                         |     |
| 성신교정         위) 110-7           가톨릭대학교         성의교정         위) 137-7           생삼국제컴팩스         위                                                                     | 8 서울특별시 종로구 청경궁로 296-12 TEL : 02-740-9714<br>11 서울시 서초구 반포대로 222 TEL : 02-2258-7114<br>120-743 경기도 부천시 원미구 지봉로 43 TEL : 02-2164-4114 | 규정관리담당팀:기획팀<br>COPYRIGHT (C) THE CATHOLIC UNIVERSITY OF KOR | 담당지: 관리자   Tel: 010-1234-5678<br>EA. ALL RIGHTS RESERVED. Created by <b>16 한 SYSTEM</b> | л   |

- 화면구성 및 기능설명
- 규정트리: 선택한 규정의 목록이 출력됩니다. 해당 분류를 클릭하면 분류에 맞 는 규정정보목록이 출력됩니다.
- 2 검색메뉴: 규정을 검색 합니다.
   1) 가나다: 가나다검색 화면으로 이동합니다.
   2) 개정일: 개정일 검색 화면으로 이동합니다.
   3) 검색필드에 찾으려는 규정 명을 등록한 후 검색 버튼을 누르면 키워드검색
  - 3) 엄덕철드에 젖으려는 118 8월 8억한 후 엄덕 비난철 푸르한 기워드엄덕 화면으로 이동합니다.
- ③ 규정목록: 규정목록이 출력합니다. 항목을 클릭하면 규정의 내용을 확인 할 수 있습니다.
  - 1) 전문다운로드: 규정원문파일을 다운로드 받습니다

3.2 전체보기 화면

# ■ 위치:규정관리시스템 <u>홈</u><규정정보>(규정 명)

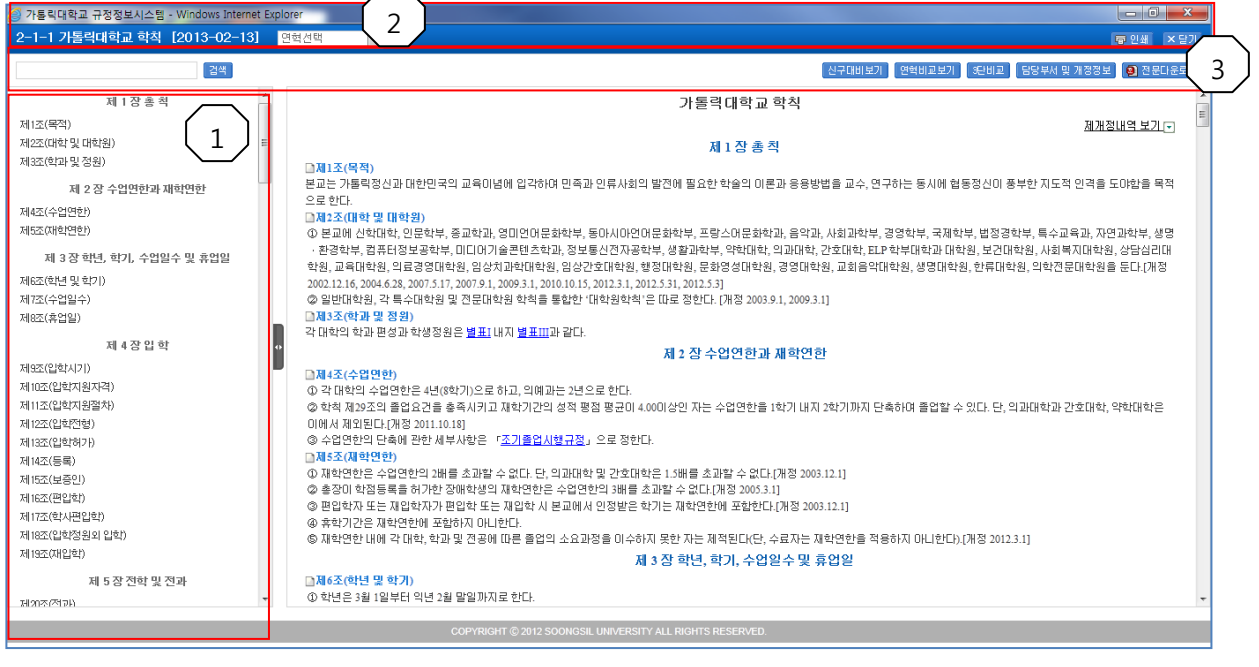

- 화면구성 및 기능설명
  - ① 조항목록보기: 규정의 세부조항 목록을 보여줍니다.목록 하단에 서식/ 별표 목록을 보여주며 서식/별표 제목을 선택하여 파일을 다운로드 받을 수 있습니다.파일이 hwp이면서 사용자 브라우저가 인터넷익스플 로어라면"내용보기" 버튼을 클릭하여 서식/별표 내용을 미리 볼 수 있 습니다.
  - ② 연혁 및 인쇄기능

 1) 연혁목록: 규정의 연혁을 선택해 이전 연혁에 규정내용을 볼 수 있 습니다.

- 2) 인쇄: 규정내용을 인쇄합니다.
- 3) 닫기: 현재 창을 닫습니다.
- ③ 검색 및 기타 기능
  - 1) 검색: 규정 내용에 특정 단어를 검색 합니다.
  - 2) 신구대비보기: 이전연혁과 현재 연혁의 변경 점을 보여 줍니다.
  - 3) 연혁비교보기: 현재 규정과 이전연혁을 비교 하여 볼 수 있습니다.
  - 4) 3단비교: 3개의 규정을 비교하여 한번에 볼 수 있습니다.
  - 5) 담당부서 및 개정정보: 현규정을 담당하는 부서와 개정정보를 볼

수 있습니다.

6) 전문다운로드: 규정 원본파일을 다운로드 받습니다.

#### 3.3 연혁비교보기 화면

■ 위치:규정관리시스템 홈>규정정보>(규정 명)>전체보기>연혁비교보기

| 🥝 가톨릭대학교 규정관리시스템 - Windows Internet Explorer                                                                                                    |                                                                                                    |
|----------------------------------------------------------------------------------------------------|----------------------------------------------------------------------------------------------------|
| 2-1-1 가톨릭대학교 학칙 [2013-02-13] 2013-02-13 💽 3                                                                                                    | ×달개                                                                                                    |
| 2-1-1 가톨릭대학교 학칙 2012-11-28 🔹                                                                                                    | 2-1-1 가톨릭대학교 학칙 [2013-02-13]                                                                                                    |
| 기톨릭대학교 학칙                                                                                                    | 2 가톨릭대학교 학칙 제개체내역 보기다                                                                                                    |
| 제1장총칙                                                                                                    | 제1장총칙                                                                                                    |
| N1조(역작)<br>문교는 가용탁정신과 대한민국의 교육이념해 입각하여 민족과 인류사회의 발견에 필요한 학습의 이론과 응용방법을<br>교수, 연구하는 동시에 협동정신이 풍부한 지도적 인격를 도야함을 목적으로 한다.<br>N1조(대학 및 대학원)<br>아 문교에 선택대한, 인문학부, 종교학과, 영미언어문화학부, 동아시아언어문화학부, 포랑스어문화학과, 음악과, 사회<br>과학부, 경영학부, 국제학부, 법정경한부, 특수교육과, 자연과학부, 성명· 관경관부, 컴퓨터공보공학부, 미디어기경를<br>법초한과, 정보원신가지공학부, 생활과학부, 역사대학, 의대학산, 것합하, 또마 한부대연과 대학형, 문고대학원, 사회<br>복지대학원, 상당심리대학원, 교육대학원, 의료경영대학원, 임상치과학대학원, 임상간호대학원, 합정대학원, 문화영성<br>대학원, 광명대학원, 교황음악대학원, 영립대학원, 한루대학원, 의학간문표대학원을 둔다/재정 2002.12.16, 2004.628,<br>2007.5.17, 2007.13, 2003.13, 2010.13, 2012.31, 2012.53.1<br>여 달반대학원, 각복 두대학원 및 건문대학원 학학을 통합한 대학원학학 등 대당 정한다. (개정 2003.9.1, 2009.3.1]<br>제3조(학과 및 정원)<br>각 대학의 학과 면성과 학생정원은 <u>생품</u> 1 내지 <u>병보대</u> 과 같다.                                                                   | □제1조(역작)<br>표교는 가통력정신과대한민국의 교육이념에 입각하여 민족과 인류사회의 발견에 필요한 학술의 이론과 응용방법<br>를 교수, 연구하는 동시에 합동정신이 봉부한 지도적 인격를 도야함을 목적으로 한다.<br>□제2조(대학 및 대학원)<br>① 분료에 신학대학, 인문학부, 종교학과, 경미인어문화학부, 동아시아언어문화학부, 프랑스어문화학과, 음악과, 사<br>회과산부, 경영학부, 국제철부, 법정경학부, 독수교육과, 자진과안부, 생명···· 관광학부, 컴퓨터장보공학부, 미디어거<br>술편함수가, 정보물신지구함부, 생활과학부, 역학대학, 인뢰대학, 간전대학, 법취대장보공학부, 미디어거<br>술련한수가, 정보물신지구함부, 생활과학부, 역학대학, 인뢰대학, 관련대학원, 인탁권문대학원, 발경대학<br>원, 사회복지대학원, 상당심리대학원, 교류대학원, 의료경양대학원, 일상지과학대학원, 임상간호대학원, 발정대학<br>원, 문화영성대학원, 경영대학원, 교회음악대학원, 생명대학원, 한부대학원, 이탁권문 문대학원을 들도[개정<br>2002.116, 2004.63, 2007.517, 2007.91, 2009.51, 2010.15, 2012.31, 2012.53, 2012.53<br>ⓒ 일반대학원, 각 특수대학원 및 관문대학원 학칙을 통합한 '대학원학칙'은 따문 정한다. [개정 2003.9.1, 2009.3.1]<br>□제3조(학과 및 정원)<br>각 대학의 학과 편성과 학생정원은 별표] 내지 별표Ⅲ과 같다. |
| 처 2 상 수업연한과 제확연한         제4조(수업연한)         ① 각대학의 수업연한은 4년(학가)으로 하고, 의례과는 1년으로 한다.         ② 학대학의 수업연한은 4년(학가)으로 하고, 의례과는 1년으로 한다.         ③ 학체 제25조의 음업요가들 총독시키고 재학가간의 성적 방점 풍고인 4.400/상인 자는 수업연한을 1학기 내지 2학기 까지 단축하여 영합할 수있다. 단 의교대학과 2억대학은 이에서 제외된다.(개정 2011.018]         ③ 수업연한은 단축예 관산 개부/차량 "조기를입시했고점", 으로 정한다.         제3조조(대학연한)         ③ 자학연한은 수업연한의 3배를 초과할 수 없다. 단, 의교대학 및 간호대학은 15배를 초과할 수 없다.(개정 2003.12.1]         ④ 출장이 학원동록을 허가한 장애학생의 재학연한은 수업연한의 3배를 초과할 수 없다.(개정 2003.12.1]         ④ 출장이 학원동록을 하가한 장애학생의 재학연한은 수업연한의 3배를 초과할 수 없다.(개정 2003.12.1]         ④ 출장이 학원동 구매한인해 또한 제입 시 분교에서 인정받은 학가는 재학연한에 포함한다.(개정 2003.12.1]         ⑤ 후학기간은 재학연행 전화 전다.(단)         ● 재학연행 대학 가대학, 학과 및 전공에 따른 물업의 소요과정을 이수하지 못한 자는 제적된다.(단, 수료자는 재학연 한물 작용하지 아니한다.)(개장 2013.1] | 제 2 상 수업인한:       제 4조(수업인한)       ① 각 대학의 수업연한은 4년(6학기)으로 하고, 의폐과는 2년으로 한다.       ④ 학체 제2조조의 출업요건을 출시기고 재학기간의 성적 활정 풍고미 40001상인 자는 수업연한를 1학기 내지 2학<br>기까지 단축하여 출입할 수 있다. 단·의과대학과 간호대학, 약반대학은 이에서 제외된다.(개정 2011.10.18]       ④ 수업연한의 단축해 관한 세부사항은 '조기출입시했규절', 으로 정한다.       제3조(제약연한)       ① 재 재학한은 수업연한의 의해를 초과할 수 없다. 단·의과대학 및 간호대학은 1.5배를 초과할 수 없다.(개정 2003.12.1]       ④ 홍경이 학원동물을 허가한 장애학생의 재학연한은 수업연한의 3배를 초과할 수 없다.(개정 2003.3.1]       ④ 홍경이 학원동물을 허가한 장애학생의 재학연한은 수업연한의 3배를 초과할 수 없다.(개정 2005.3.1]       ④ 홍성기간은 재학연에 포함하지 아니한다.       ④ 후학기간은 재학연에 포함하지 아니한다.       ④ 학학가 대학 학의 대학 교환에 대를 줄여의 소의 과목을 미스치지 못한 지도 제적되다.다. 스킨지도 파란                                                                                                    |
| COPYRIGHT © 2012 SOONGSIL                                                                                                    | . UNIVERSITY ALL RIGHTS RESERVED.                                                                                                    |

■ 화면구성 및 기능설명

- ① 이전 규정: 이전 연혁의 내용을 보여줍니다.
- ② 현행 규정: 선택한 규정정보의 전체내역을 보여줍니다.
- ③ 연혁목록: 연혁 날짜를 선택하여 선택한 연혁의 규정내용을 볼 수 있 습니다.

# 3.4 신구대비 표 화면

■ 위치: 규정관리시스템 홈>규정정보>(규정 명)>전체보기>신구대비 표

| 신구대비표                                                                                                    | 중 인쇄 × 달기                                                                                                    |
|----------------------------------------------------------------------------------------------------|----------------------------------------------------------------------------------------------------|
| 변경된 2                                                                                                    | 조문 내역                                                                                                    |
| D 변경된 조문내역                                                                                                    | Total: 1                                                                                                    |
| 이전 연혁                                                                                                    | 현규정                                                                                                    |
| 제1조(목적)<br>본교는 <mark>가동락정선과</mark> 대한민국의 교육이념에 <mark>입각하여</mark> 민족과 인류사회의 발전에 필요한 학술<br>의 이론과 응용방법을 교수, 연구하는 동시에 협동정신이 풍부한 지도적 인격을 도마함을 목적<br>으로 한다. | 제1조(목적)<br>본교는 <mark>카톨릭장선과</mark> 대한민국의 교육미념에 <mark>비롯하며</mark> 민족과 인류사회의 발전에 필요한 학술<br>의 이론과 응용방법을 교수, 연구하는 동시에 협동정신이 풍부한 지도적 인격을 도미합을 목적<br>으로 한다. |
| COPYRIGHT 2012 BY Soongsil UNIT                                                                                                    | VERSITY. ALL RIGHTS RESERVED.                                                                                                    |

■ 화면구성 및 기능설명

① 변경 조문 내역: 개정 되면서 변경된 조문과 변경부분을 표시해 줍니다.

#### 3.5 규정3단보기

■ 위치: 규정관리시스템 홈>규정정보>(규정 명)>전체보기>규정3단보기

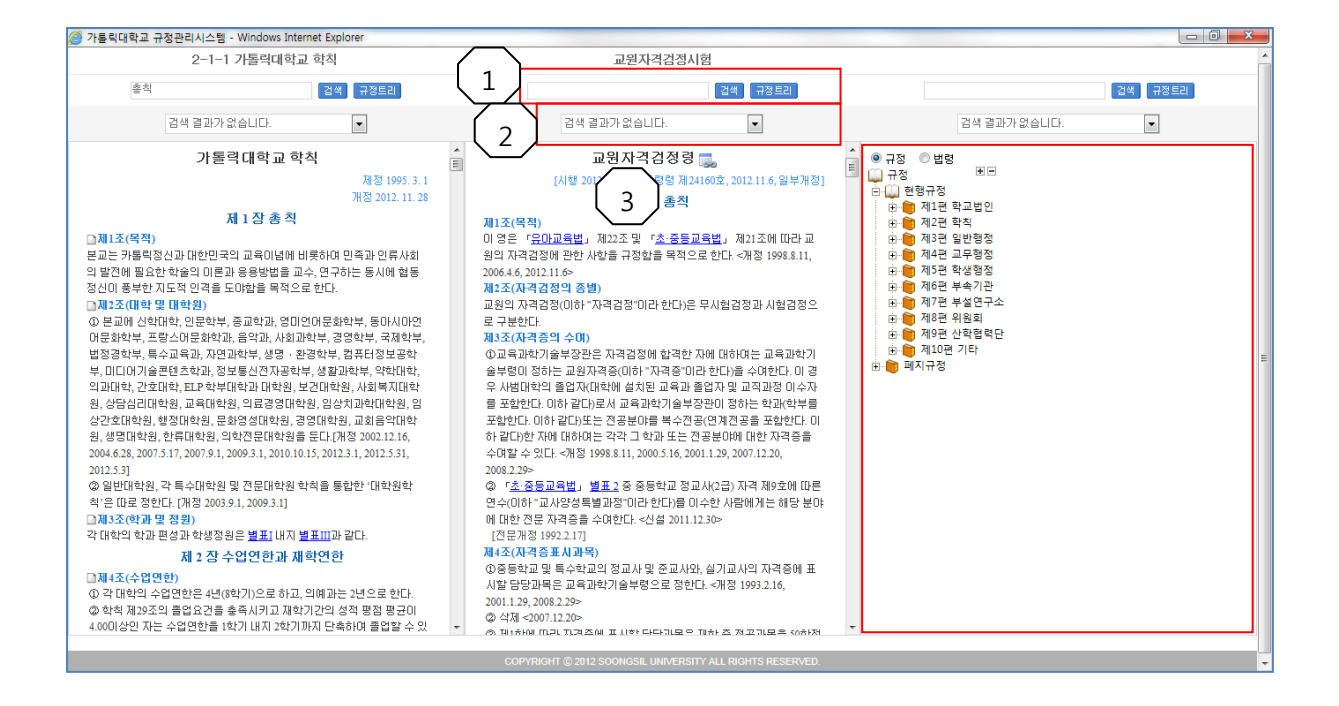

# 화면구성 및 기능설명 검색: 규정명을 입력하여 원하는 규정을 검색 할 수 있습니다. 검색 목록: 검색된 규정 목록이 표시됩니다. 내용: 규정 내용을 보여 줍니다. 규정 목록을 트리 형식으로 보여 줍니다. 트리에서 규정을 선택하면 해당 규정의 내용을 볼 수 있습니다.

# 3.6 가나다 검색 화면

# ■ 위치:규정관리시스템 홈>규정정보>가나다 검색

| THE CRIHOLIC UNIVERSITY OF KOM   |                              |                                      |                                           |                                                                                                    | LT Nº LT              | ы                  |
|----------------------------------|------------------------------|--------------------------------------|-------------------------------------------|----------------------------------------------------------------------------------------------------|-----------------------|--------------------|
|                                  | 표양영문                         |                                      | _                                         |                                                                                                    | 상책성                   | 12                 |
|                                  |                              | 통합검색 💷 가니                            | ∤다 ■ 개정일                                  | 전체 💌 제목 💌                                                                                                    | 검색 >                  |                    |
| 규전전                              | ц.                           | Home > 가나다겸                          | 색                                         |                                                                                                    |                       |                    |
| 분야별 검색                           | 부서별 검색                       | ● 가나다김                               | $\left[2\right]$                          |                                                                                                    |                       |                    |
| (), 규정<br>由·)) 현행규정<br>由·)) 폐지규정 | ••                           | 3                                    |                                           | 가 나 다 긴 마 바 시 마 지 차 카 E<br>A-C D-F C-I J-L M-O P-R S-U V                                                                                                    | ] ① 奇<br>~X Y~Z       |                    |
|                                  |                              | 총 122건 ( 1/1                         | 3 page )                                  |                                                                                                    |                       |                    |
|                                  |                              | 번호                                   | 구분                                        | 제목                                                                                                    | (제)개정일                | 전문다운로드             |
|                                  |                              | 122                                  | [규정]                                      | 3-2-3 가족수당 지급 규정 🧾                                                                                                    | 2008-04-01            | 📵 전문다운로드           |
|                                  |                              | 121                                  | [규정]                                      | 7-0-30 가톨릭기능성세포치료센터 운영규정 🧱                                                                                                    | 2004-08-01            | 🧕 전문다운로드           |
|                                  |                              | 120                                  | [규정]                                      | 9-0-11 가톨릭대학교 ALLSET센터 운영규정 🧾                                                                                                    | 2012-09-01            | 🧕 전문다운로드           |
|                                  |                              | 119                                  | [규정]                                      | 3-1-35 가톨릭대학교 ELP학부대학 운영규정 🧾                                                                                                    | 2012-03-01            | 🧕 전문다운로드           |
|                                  |                              | 118                                  | [규정]                                      | 10-0-11 가톨릭대학교 LINC사업단 운영규정 🧾                                                                                                    | 2012-05-15            | 🧕 전문다운로드           |
|                                  |                              | 117                                  | [규정]                                      | 9-0-12 가톨릭대학교 가족회사 운영규정 🧱                                                                                                    | 2012-09-01            | 🧕 전문다운로드           |
|                                  |                              | 116                                  | [규정]                                      | 7-0-35 가톨릭대학교 가톨릭전례문화연구소 운영규정 🧱                                                                                                    | 2006-03-01            | 🧕 전문다운로드           |
|                                  |                              | 115                                  | [규정]                                      | 10-0-8 가톨릭대학교 고시반 운영 규정 🧾                                                                                                    | 2004-06-01            | 📵 전문다운로드           |
|                                  |                              | 114                                  | [규정]                                      | 6-0-24 가톨릭대학교 공동기기센터 규정 🧮                                                                                                    | 2012-09-01            | 📵 전문다운로드           |
|                                  |                              | 113                                  | [규정]                                      | 7-0-23 가톨릭대학교 과학기술협동연구소 운영규정 📑                                                                                                    | 2002-10-07            | 전문다운로드             |
|                                  |                              |                                      |                                           | X     X     X |                       |                    |
| 그 가톨릭대학교                         | 성신교정 우) 110-<br>성의교정 우) 137- | 758 서울특별시 종로구 창경<br>701 서울시 서초구 반포대로 | 중로 296-12 TEL : 02<br>222 TEL : 02-2258-3 | -740-9714 규정관리담당팀:기3<br>7114 convision (UNIVERSITY OF                                                                                                    | 획립   <b>담당자</b> : 관리자 | Tel: 010-1234-5678 |

- 화면구성 및 기능설명
- ① 가나다 검색버튼: 가나다 검색 화면을 보여줍니다
- ② 검색버튼

2) ABC 버튼: A,B,C... 버튼을 클릭하면 해당 영역에 포함하는 목록을 검색합니 다.

③ 검색 목록: 검색된 규정이 출력합니다. 제목을 선택하면 선택 규정의 "전체보 기화면"으로 이동 합니다. "전문다운로드" 버튼을 클릭하면 규정의 원문파일을 다운로드 받을 수 있습니다.

<sup>1)</sup> 가나다 버튼: 가,나,다... 버튼을 클릭하면 해당 영역에 포함하는 목록을 검 색합니다.

## 3.7 개정일 검색 화면

# ■ 위치: 규정관리시스템 홈>규정정보>개정일 검색

|           | 교 규정정보시스템                                   | _                                                                     | _                                             |                                                  |                                                 | 홈으로 가톨릭대                                                        | 학교홈페이지 🕺 관리계                                     |
|-----------|---------------------------------------------|-----------------------------------------------------------------------|-----------------------------------------------|--------------------------------------------------|-------------------------------------------------|-----------------------------------------------------------------|--------------------------------------------------|
|           | 규정정보                                        |                                                                       | 1)                                            | 법령정보                                             | l i                                             | 정책정보                                                            |                                                  |
|           |                                             | 통합검색 💷 가나다                                                            | ■ 개정일                                         | 전체 💌 제목 💌                                        |                                                 | 검색 >                                                            |                                                  |
| 규정정       | it i                                        | Home > 개정일검색                                                          |                                               |                                                  |                                                 |                                                                 |                                                  |
| 분야별 검색    | 부서별 검색                                      | ᇦ 개정일검색                                                               |                                               |                                                  |                                                 |                                                                 |                                                  |
| 교 규정<br>⊕ | •                                           | 2                                                                     | 전체                                            | ▼ 개정일자: 2012-03-01                               | ~ 2013-03-06                                    | 급색 >                                                            |                                                  |
|           | (3                                          | 총 <b>69</b> 건 ( 1 <b>/7</b> page                                      | )                                             |                                                  |                                                 |                                                                 |                                                  |
|           |                                             | 번호                                                                    | 구분                                            | 1                                                | 해목                                              | (제)개정일                                                          | 전문다운로드                                           |
|           |                                             | 69                                                                    | [규정]                                          | 1-0-1 학교법인 가톨릭학원 정관                              |                                                 | 2012-09-27                                                      | 🙆 전문다운로드                                         |
|           |                                             | 68                                                                    | [규정]                                          | 10-0-11 가톨릭대학교 LINC사업                            | [단 운영규정 🎫                                       | 2012-05-15                                                      | 🙆 전문다운로드                                         |
|           |                                             | 67                                                                    | [규정]                                          | 2-1-1 가톨릭대학교 학칙 🧾 🚥                              | 0                                               | 2013-03-06                                                      | 🕘 전문다운로드                                         |
|           |                                             | 66                                                                    | [규정]                                          | 2-1-2 가톨릭대학교 대학원 학칙                              |                                                 | 2012-11-28                                                      | 🧕 전문다운로드                                         |
|           |                                             | 65                                                                    | [규정]                                          | 2-11-1 임상간호대학원 학사시형                              | 행세 칙 🧱                                          | 2012-07-22                                                      | 🧕 전문다운로드                                         |
|           |                                             | 64                                                                    | [규정]                                          | 2-15-1 생명대학원 학사시행세획                              | ä 💼                                             | 2012-07-22                                                      | 🕘 전문다운로드                                         |
|           |                                             | 63                                                                    | [규정]                                          | 2-17-1 한류대학원 학사시행세격                              |                                                 | 2012-08-01                                                      | 🧕 전문다운로드                                         |
|           |                                             | 62                                                                    | [규정]                                          | 2-17-2 한류대학원 장학금 지급                              | 규정 🧾                                            | 2012-08-27                                                      | 🧕 전문다운로드                                         |
|           |                                             | 61                                                                    | [규정]                                          | 2-2-1 일반대학원 성신교정 학시                              | 사행세칙 🧾                                          | 2012-07-22                                                      | 🙆 전문다운로드                                         |
|           |                                             | 60                                                                    | [규정]                                          | 2-2-2 일반대학원 성심교정 학사                              | 시행세칙 🧾                                          | 2012-10-11                                                      | 🧕 전문다운로드                                         |
|           |                                             |                                                                       |                                               | <b>« 1</b> 2 3                                   | 3 4 5 6 7 🕨 💌                                   |                                                                 |                                                  |
| 가톨릭대학교    | 성신교정 우) 110-7<br>성의교정 우) 137-7<br>성심국제캠퍼스 우 | 758 서울특별시 종로구 창경궁로 :<br>701 서울시 서초구 반포대로 222<br>) 420-743 경기도 부천시 원미구 | 296-12 TEL : 0<br>TEL : 02-2258<br>지봉로 43 TEL | 22-740-9714<br>F-7114 COPYRIGE<br>: 02-2164-4114 | 규정환리담당팀: 기<br>ft (C) THE CATHOLIC UNIVERSITY OI | 획립   <b>암당자</b> : 관리자   1<br>F KOREA, ALL RIGHTS RESERVED. Crea | Cel: 010-1234-5678<br>steed by <b>16: SYSTEM</b> |

- 화면구성 및 기능설명
  - ① 개정일 검색버튼: 개정일 검색화면을 보여줍니다
  - ② 검색: 검색하고 싶은 일자와 규정유형을 선택하고 "검색" 버튼을 클릭하면 해당하는 개정일자에 규정이 검색됩니다.
  - ③ 검색 목록: 검색된 규정 목록을 보여줍니다. 제목을 선택하면 선택한 규정
     에 "전체보기화면"으로 이동 합니다. "전문다운로드" 버튼을 클릭하면 해당
     규정의 원문파일을 다운로드 받을 수 있습니다.

#### 3.8 키워드 검색 화면

# ■ 위치:규정관리시스템 홈>규정정보>키워드 검색

| ····································             |                                                   |                                                      | _                                                                                                    | 홈으로 기통릭대                                         | 학교홈페이지 🕴 관리자홈                                      |
|--------------------------------------------------|---------------------------------------------------|------------------------------------------------------|----------------------------------------------------------------------------------------------------|--------------------------------------------------|----------------------------------------------------|
| 규정정보                                             |                                                   | (                                                    | 1 법령정보                                                                                                   | 정책정보                                             |                                                    |
|                                                  | 통합검색 = 7                                          | 바다 🔲 개정열                                             | 김 전체 ▼ 제목+내용 ▼ 학생                                                                                        | 검색 >                                             |                                                    |
| 규정정보                                             | iome > 통합검·                                       | 4                                                    |                                                                                                    |                                                  |                                                    |
| 분야별 검색 부서별 검색                                    | ● 통합검식                                            | H                                                    |                                                                                                    |                                                  |                                                    |
| (↓) 규정                                           |                                                   |                                                      | 전체 💌 제목+내용 💌 AND 💌 학생                                                                                    | 검색 >                                             |                                                    |
|                                                  | "학생"(으)로                                          | 검색된 단어 전체                                            | <b>865</b> 건(1 <b>/87</b> page)                                                                          |                                                  |                                                    |
|                                                  | 번호                                                | 구분                                                   | 제목                                                                                                    | (제)개정일                                           | 전문다운로드                                             |
|                                                  | 865                                               | [규정]                                                 | 사회봉사단 규정 酉<br>제2조(목적)<br>전세계에 실현하기 위하며 <b>학생</b> 봉사활동을 교육하고 지원합을                                         | 2001-10-15                                       | 전문다운로드                                             |
|                                                  | 864                                               | [규정]                                                 | <b>사회봉사단 규정 (註)</b><br>제3조(구성)<br>구성은 재 <mark>학생</mark> 중에서 봉사단에 가입한 자로                                  | 2001-10-15                                       | 전문다운로드                                             |
|                                                  | 863                                               | [규정]                                                 | <b>사회봉 사단 규정 副</b><br>제5조(사회봉사위원회)<br>한다.@ 사회봉사위원회는 <b>학생</b> 원처장, 성심교목실장, 성의                            | 2001-10-15                                       | 9 전문다운로드                                           |
|                                                  | 862                                               | [규정]                                                 | 사회봉사단 규정 副<br>제14조(확인 절차)<br>동아리별 활동을 한 자는 <mark>학생</mark> 원처장에게 확인서를 받는다                                | 2001-10-15                                       | 9 전문다운로드                                           |
|                                                  | 861                                               | [규정]                                                 | 사회봉사단 규정 (雲<br>제 6 장 <b>학생</b>                                                                           | 2001-10-15                                       | 🧕 전문다운로드                                           |
|                                                  | 860                                               | [규정]                                                 | <b>사회봉사단 규정 (클</b><br>제20조( <b>학생</b><br>회봉사활동신청서를 제출한 <b>학생</b> 대상으로 단체보험에 가입할                          | 2001-10-15                                       | 9 전문다운로드                                           |
|                                                  | 859                                               | [규정]                                                 | 가통력 대학교 LINC사업 단 운영규정 (酉)<br>제7조(ALLSET Center 운영)<br>연계 프로그램에 참여하는 <mark>학생</mark> 대한 관리와 취업연계 방안       | 2012-05-15                                       | 전문다운로드                                             |
|                                                  | 858                                               | [규정]                                                 | <b>가톨릭대학교 LINC사업단 운영규정 (面)</b><br>제8조(현장실습지원센터 및 창업교육센터 운영)<br>① 대학의 <b>학생</b> 현장실습 및 창업교육을 총괄           | 2012-05-15                                       | 전문다운로드                                             |
|                                                  | 857                                               | [규정]                                                 | <b>가톨릭대학교 LINC사업 단 운영규정 (쿕)</b><br>제16조(LINC사업 참여교원)<br>디만, 해당기간 동안 <b>학생</b> 도, 산업체 공동연구 등의             | 2012-05-15                                       | 전문다운로드                                             |
|                                                  | 856                                               | [규정]                                                 | 청소년지도사교육운영규정 ᠍<br>제3장 <mark>학생</mark>                                                                    | 1998-11-17                                       | 전문다운로드                                             |
|                                                  |                                                   |                                                      | I 2 3 4 5 6 7 8 9 10      D                                                                              |                                                  |                                                    |
| 성실교정 위) 110-75<br>성의교정 위) 137-70<br>성실국제캠페스 위) 4 | 8 서울특별시 종로구 창<br>1 서울시 서초구 반포대<br>120-743 경기도 부천시 | 경궁로 296-12 TEL<br>로 222 TEL : 02-22<br>원미구 지봉로 43 TI | 102-740-9714 규정관리담당[1:기획]<br>58-7114 COPYRIGHT (C) THE CATHOLIC UNIVERSITY OF KOREA<br>LL : 02-2164-4111 | <b>담당자</b> : 관리자   1<br>ALL RIGHTS RESERVED. Cre | Tel: 010-1234-5678<br>ated by <b>1.6.7. SYSTEM</b> |

- 화면구성 및 기능설명
- 1 키워드 검색영역: 검색 어를 규정 제목이나 내용에 포함하고 있는 규정을 검 색 할 수 있습니다. 스페이스를 기준으로 복수에 단어로 검색 할 수 있습니다.
   2 검색 결과 목록

# 3.9 서식 별표

# 위치:규정관리시스템 홈>규정정보>키워드 검색

| 가톨릭대학교 규정정보시스템                              |                              |                            | 홈으로                 | 가통릭대학교홈페이지 🧍 관리자홈        |
|---------------------------------------------|------------------------------|----------------------------|---------------------|--------------------------|
| 규정정보                                        |                              | 법령정보                       | 정초                  | <b>祥정보</b>               |
| 규정정보                                        | 통합검색 ■가나다 ■ 개정               | 영입 전체 ▼ 제목+내용 ▼ 학생         | 검색 >                |                          |
| · 규정<br>· 서식·별표<br>· 최신제·개정정보               | ● 서식정모 국목                    | 전체 💌 규정명 💌                 |                     | 검색 >                     |
|                                             | 변호                           | 제목<br>등록된 글이 없습<br>또 [ 1 2 | 등록 알<br>당니다.        | 별표패열 조회                  |
| 시스템 매뉴얼 (Go)     법률용어사전 (Go)     전체로 위 110- | 758 서울특별시 종료구 청경궁료 296-12 TT | EL: 02-740-9714 T          | 구정관리담당팀:기획팀   담당자:관 | 21자   Teł: 010-1234-5678 |

- 화면구성 및 기능설명
  - ① 서브메뉴: 서식별표를 클릭하면 서식별표 목록으로 이동합니다.
  - ② 검색: 서식별표 목록 중 검색어에 해당하는 제목을 가진 규정을 검색 합니다.
  - ③ 서식별표목록: 관리자단에서 서비스단에 목록으로 보여주기를 원하는 서식 별표를 보여줌니다.

# 3.10 최신제개정 정보 목록

■ 위치:규정관리시스템 홈>최신제개정 정보

|   | · 가톨릭대학교 규정정보시스템                        |                                                               |                                                                                    |                                                                   | 홈으로   가톨릭대학교홈페이지   관려                                                             | 리자홈           |
|---|-----------------------------------------|---------------------------------------------------------------|------------------------------------------------------------------------------------|-------------------------------------------------------------------|-----------------------------------------------------------------------------------|---------------|
|   | 규정정보                                    |                                                               | 법령정보                                                                               | 1                                                                 | 정책정보                                                                              |               |
|   |                                         | 통합검색 💷 가니                                                     | 다 🔤 개정일 전체 💌 제목+내용 💌                                                               | 학생                                                                | 검색 >                                                                              |               |
|   | 규정정보                                    | Home > 최신제개?                                                  | 800년                                                                               |                                                                   |                                                                                   |               |
|   | 7.14                                    | ᇦ 최신제개?                                                       | 정 목록                                                                               |                                                                   |                                                                                   |               |
|   | · 규정<br>· 서식·별표                         | 2                                                             |                                                                                    | 검색 >                                                              |                                                                                   |               |
| 1 | · 최신제·개정정보                              | 총 295건 (1/30                                                  | lpage)                                                                             |                                                                   |                                                                                   | $\overline{}$ |
|   |                                         | 번호                                                            | 제목                                                                                 | (제)개 정일                                                           | 전문다운로드 전체. 3                                                                      | <u>'</u>      |
|   |                                         | 295                                                           | 2-1-1 가톨릭대학교 학칙 🧾 <sup>newl</sup>                                                  | 2013-03-06                                                        | 🗿 전문다운로드 🛛 🔲 전체보기                                                                 |               |
|   |                                         | 294                                                           | 6-0-3 중앙 도서관 규정 🧱                                                                  | 2012-12-06                                                        | 🧕 전문다운로드 📄 전체보기                                                                   |               |
|   |                                         | 293                                                           | 2-1-2 가톨릭대학교 대학원 학칙 🧱                                                              | 2012-11-28                                                        | 🧕 전문다운로드 📄 전체보기                                                                   |               |
|   |                                         | 292                                                           | 2-1-1 가톨릭대학교 학칙 🧱                                                                  | 2012-11-28                                                        | 🧕 전문다운로드 📄 전체보기                                                                   |               |
|   |                                         | 291                                                           | 8-0-21 교과과정위원회 규정 🧱                                                                | 2012-11-22                                                        | 🧕 전문다운로드 🛛 📋 전체보기                                                                 |               |
|   |                                         | 290                                                           | 2-2-5 대학원 성심교정 장학금지급세척 🧱                                                           | 2012-11-22                                                        | 🧕 전문다운로드 🛛 🗇 전체보기                                                                 |               |
|   |                                         | 289                                                           | 8-0-2 전체교무위원회 규정 🧱                                                                 | 2012-11-07                                                        | 🧕 전문다운로드 🛛 🗇 전체보기                                                                 |               |
|   |                                         | 288                                                           | 3-1-1 직제 규정 🧱                                                                      | 2012-11-01                                                        | 🧕 전문다운로드 🛛 🔲 전체보기                                                                 |               |
|   | 지사의 배누엄 (50)                            | 287                                                           | 3-2-1 예산·결산규정 🧱                                                                    | 2012-11-01                                                        | 🙆 전문다운로드 📄 전체보기                                                                   |               |
|   |                                         | 286                                                           | 6-0-28 학생군사교육단 규정 🧾                                                                | 2012-11-01                                                        | 📵 전문다운로드 📄 전체보기                                                                   |               |
|   | 법률용어사전 💿 🕨                              |                                                               | « < <u>1</u> 2                                                                     | 3 4 5 6 7 8 9 10 💌 💌                                              |                                                                                   |               |
|   | 전 다 다 다 다 다 다 다 다 다 다 다 다 다 다 다 다 다 다 다 | 758 서울특별시 종로구 창경궁<br>701 서울시 서초구 반포대로 2<br>420-743 경기도 부천시 원미 | 로 296-12 TEL : 02-740-9714<br>22 TEL : 02-2258-7114<br>단 지봉로 43 TEL : 02-2164-4114 | 규경관리담당팀: 기획팀<br>COPYRIGHT (C) THE CATHOLIC UNIVERSITY OF KOREA. A | 담당지: 관리자   Tel: 010-1234-5678<br>LL RIGHTS RESERVED. Created by <b>16고 SYSTEM</b> | м             |

- 화면구성 및 기능설명
  - ① 서브메뉴: 최신제개정정보를 클릭하면 최신제개정 목록으로 이동합니다.
  - ② 검색: 최신제개정 목록 중 검색어에 해당하는 제목을 가진 규정을 검색 합 니다.
  - ③ 최신제개정목록: 최근에 제 개정된 규정을 개정일 순으로 보여줍니다.
    - 1) 전문다운로드: 해당규정의 전문파일을 다운로드 합니다.
    - 2) 전체보기: 해당규정의 내용 볼 수 있는 "전체보기 화면"을 보여줍니다.

#### 3.11 최신제개정 정보 상세

# ■ 위치:규정관리시스템 홈>최신제개정 정보

| 가톨릭대학교 규정정보시스템<br>Networkstream or costs                                                            |                                                                                                    |                                                   |                                                                | 홈으로 🛑 가톨릭대학교홈페이지 🛑 관리자홈                                                                       |
|----------------------------------------------------------------------------------------------------|----------------------------------------------------------------------------------------------------|---------------------------------------------------|----------------------------------------------------------------|-----------------------------------------------------------------------------------------------|
| 규정정보                                                                                                | l I                                                                                                    | 법령정보                                              | l i                                                            | 정책정보                                                                                          |
| 규정정보<br>- 규정<br>- 세석·별표<br>- 최신제·개정정보<br>(2)                                                        | 통합검색       • 가나다       • 개정업         Home > 최신제개정정보 > 최신지         • 최신제개정정보       > 최신지         · 제목       2.1-1 가물목대         개정일       2013-03-06         담당부서       · · · · · · · · · · · · · · · · · · · | 법령정보<br>2                                         | 3<br>Ali                                                       | 강책정보         21 · · · · · · · · · · · · · · · · · · ·                                         |
| 법률용어사전 (60)                                                                                         |                                                                                                    |                                                   |                                                                |                                                                                               |
| 전신교정 위) 110-75<br>전문관 위) 110-75<br>전문관 위) 137-77<br>전문관 위) 137-77<br>전문관 위) 100-75<br>전문관 위) 110-75 | 8 서울특별시 종로구 창경궁로 296-12 TEL<br>11 서울시 서초구 반포대로 222 TEL : 02-22<br>120-743 경기도 부천시 원미구 자봉로 43 T                                                                                                    | : 02-740-9714<br>258-7114 COP<br>EL: 02-2164-4114 | 규경관리담당팀: 기획팀<br>YRIGHT (C) THE CATHOLIC UNIVERSITY OF KOREA, A | <b>엄명자</b> : 관리자 │ Tel: 010-1234-5678<br>LL RIGHTS RESERVED. Created by <b>Ⅱ&amp;证 SYSTEM</b> |

- 화면구성 및 기능설명
  - 제목: 규정의 제목이 표시되며, 제목을 클릭 시 해당 규정의 전체보기 페이 지로 이동 합니다.
  - ② 관련 파일: 규정의 전문 파일, 개정 파일, 의안 파일 등을 다운로드 받을 수 있습니다.

#### 4. 법령정보

#### 4.1 주요상위법령

■ 위치:규정관리시스템 홈>법령정보>주요상위법령

|                                       | ii.                                                                                                    |                     |                                                   |                        |
|---------------------------------------|----------------------------------------------------------------------------------------------------|---------------------|---------------------------------------------------|------------------------|
| 규정정보                                  | l                                                                                                    | 법령정보                | 정착                                                | 백정보                    |
|                                       | 통합검색 💷 가나다 💷 개정일                                                                                                    | 길 전체 ▼ 제목 ▼         | 검색 >                                              | 1                      |
|                                       |                                                                                                    |                     | 최신제ㆍ개정정보                                          | MORE                   |
| 법령성모                                  | 바른 변화를 통해                                                                                                    |                     | • [규정] 가톨릭대학교 학칙 🚥                                | 2013-03-06             |
| 주묘상위법령                                | 대학 3.0으로 향합니다                                                                                                    | -ł. //              | · [법령] 교원자격검정시험 🕬                                 | 2013-03-04             |
| 제·개정정보                                | and the second second sec | ///                 | • [ <b>규정]</b> 중앙 도서관 규정                          | 2012-12-06             |
| 입법예고                                  | THE CATHOLIC                                                                                                    | UNIVERSITY OF KOREA | • [규정] 가톨릭대학교 대학원 학칙                              | 2012-11-28             |
|                                       |                                                                                                    |                     | • [규정] 가톨릭대학교 학칙                                  | 2012-11-28             |
|                                       | 12                                                                                                    | 편리시스템               | • [규정] 대학원 성심교정 장학금지급                             | 급세칙 2012-11-22         |
|                                       | UNIV                                                                                                    | TY OF KOREA         |                                                   |                        |
| · 시스템 매뉴얼 Goo                         | ERS                                                                                                    | ity 3.0             | 관련사이트 가동역대학교 규정관리사스템 관<br>이 역한 수정: 정환<br>국가법령정보센터 | 견사이트로 바로 이동하실 수 있습<br> |
| ····································· | () 110-758 서울특별시 종료구 창경궁로 296-12 TEL                                                                                                    | : 02-740-9714       | 규정관리담당털: 학생부   담당자: 정유진                           | Tel: 010-1234-5678     |

# ■ 화면구성 및 기능설명

① 메뉴: 법령정보의 주요상위법령을 클릭한다.

## 4.2 법령 목록

# 위치:규정관리시스템 홈>법령정보>주요상위법령

| ·····································                                                        |                                                                                                    |                                        |                                                         | 홈으로 기통릭대학                                                     | 학교홈페이지 🥇 관리자홈                                   |
|----------------------------------------------------------------------------------------------|----------------------------------------------------------------------------------------------------|----------------------------------------|---------------------------------------------------------|---------------------------------------------------------------|-------------------------------------------------|
| 규정정보                                                                                         |                                                                                                    | 법령정보                                   |                                                         | 정책정보                                                          |                                                 |
|                                                                                              | 통합검색 = 가나다 = 개정일                                                                                                | 전체 🔻 제목 💌                              |                                                         | 검색 >                                                          |                                                 |
| 법령정보                                                                                         | Home > 법령정보 > 법령정보목록                                                                                            |                                        |                                                         |                                                               |                                                 |
| 1 /1별 검색 부서별 검색                                                                              | ● 법령정보 목록                                                                                                    |                                        |                                                         |                                                               |                                                 |
| 비 법령 💿 🖿                                                                                     | 2 월 1건 ( 1/1page )                                                                                              | $\frown$                               |                                                         |                                                               |                                                 |
| 비스트                                                                                          | - 번호                                                                                                    | (3) <sup>q</sup>                       |                                                         | (제)개정일                                                        | 전문다운로드                                          |
|                                                                                              | 1 🗋 교원자격검정                                                                                                    | 병시험 📰 🌄 🛄                              |                                                         | 2013-03-04                                                    | 🥺 전문다운로드                                        |
|                                                                                              |                                                                                                    |                                        | < <u>1</u> > >>                                         |                                                               |                                                 |
|                                                                                              |                                                                                                    |                                        |                                                         |                                                               |                                                 |
|                                                                                              |                                                                                                    |                                        |                                                         |                                                               |                                                 |
|                                                                                              |                                                                                                    |                                        |                                                         |                                                               |                                                 |
|                                                                                              |                                                                                                    |                                        |                                                         |                                                               |                                                 |
|                                                                                              |                                                                                                    |                                        |                                                         |                                                               |                                                 |
|                                                                                              |                                                                                                    |                                        |                                                         |                                                               |                                                 |
|                                                                                              |                                                                                                    |                                        |                                                         |                                                               |                                                 |
| 시스템 매뉴얼 💿                                                                                    |                                                                                                    |                                        |                                                         |                                                               |                                                 |
| 법률용어사전 💿 🕨                                                                                   |                                                                                                    |                                        |                                                         |                                                               |                                                 |
| 정신교정 위 110-1<br>전 가톨릭대학교 성외교정 위 137-<br>전 전 전 전 전 전 전 전 전 전 전 전 전 전 전 전 위 137-<br>정신국제 관리스 위 | 758 서울특별시 종로구 청경궁로 296-12 TEL : 02<br>701 서울시 서초구 반포대로 222 TEL : 02-2258-<br>) 420-743 경기도 부천시 원미구 지봉로 43 TEL : | 2-740-9714<br>7114 COP<br>02-2164-4114 | 규정관리담당팀: 학생부  <br>YRIGHT (C) THE CATHOLIC UNIVERSITY OF | <b>담당자</b> : 경유진   Tel: C<br>KOREA, ALL RIGHTS RESERVED. Crea | 110-1234-5678<br>ted by <b>1.&amp; T SYSTEM</b> |

- 화면구성 및 기능설명
- 법령트리 : 선택한 법령의 목록이 출력됩니다. 해당 분류를 클릭하면 분류에 맞는 법령정보목록이 출력됩니다.
- ② 법령목록: 규정목록이 출력합니다. 항목을 클릭하면 법령의 내용을 확인 할 수 있습니다.

1) 전문다운로드: 규정원문파일을 다운로드 받습니다

③ 링크: 링크를 클릭하면 국가법령정보센터의 현행법의 내용을 확인할 수 있습니다.

\*이하 주요상위법령의 세부사항은 규정과 동일합니다.

## 4.3 제 개정 정보 목록

# ■ 위치:규정관리시스템 홈>법령정보>제개정 정보

| 규정정보             |        | 법령정보                                          |                       | L.    |              | Q            | 성책정보      |           |
|------------------|--------|-----------------------------------------------|-----------------------|-------|--------------|--------------|-----------|-----------|
|                  | 통합검색   | ■ 가나다 ■ 개정일 전체 ▼ 제목                           | •                     |       |              | 검색           | >         |           |
| 법령정보             | 2)312건 |                                               |                       |       |              |              |           |           |
| • 주묘상위법령         | 순번     | 법령명                                           | 소관부처                  | 제개정구분 | 법령종류         | 공포번호         | 공포일자      | 시행일       |
| •제·개정정보<br>•입법예고 | 1      | 국립의 각급 학교에 두는 공무원의 정원<br>에 관한 규정 시행규칙         | 행정안전<br>부,교육과<br>학기술부 | 일부개정  | 교육과학<br>기술부령 | 제 00174<br>호 | 2013.2.28 | 2013.3.1  |
|                  | 2      | 교육공무원 징계양정 등에 관한 규칙                           | 교육과학<br>기술부           | 일부개정  | 교육과학<br>기술부령 | 제 00173<br>호 | 2013.2.28 | 2013.2.28 |
|                  | 3      | 유아교육법 시행규칙                                    | 교육과학<br>기술부           | 일부개정  | 교육과학<br>기술부령 | 제 00172<br>호 | 2013.2.23 | 2013.3.1  |
|                  | 4      | 초ㆍ중등학생 교육비 지원 규칙                              | 교육과학<br>기술부           | 제정    | 교육과학<br>기술부령 | 제 00171<br>호 | 2013.2.22 | 2013.2.22 |
|                  | 5      | 국가연구개발사업의 관리 등에 관한 규<br>정                     | 교육과학<br>기술부           | 일부개정  | 대통령령         | 제 24396<br>호 | 2013.2.22 | 2013.2.22 |
|                  | 6      | 지방교육행정기관 및 공립의 각급 학교<br>에 두는 국가공무원의 정원에 관한 규정 | 행정안전<br>부,교육과<br>학기술부 | 일부개정  | 대통령령         | 제 24384<br>호 | 2013.2.20 | 2013.3.1  |
|                  | 7      | 국립의 각급 학교에 두는 공무원의 정원<br>에 관한 규정              | 교육과학<br>기술부,행<br>정안전부 | 일부개정  | 대통령령         | 제 24383<br>호 | 2013.2.20 | 2013.3.1  |
| 시스텍 매뉴엄 💿        | 8      | 초·중등교육법 시행령                                   | 교육과학<br>기술부           | 일부개정  | 대통령령         | 제 24377<br>호 | 2013.2.15 | 2013.2.15 |
|                  | 9      | 대학설립·운영 규정                                    | 교육과학<br>기술부           | 일부개정  | 대통령령         | 제 24376<br>호 | 2013.2.15 | 2013.2.15 |
| [ 법률용어사전 (60 )   | 10     | 고등교육법 시행령                                     | 교육과학<br>기술부           | 일부개정  | 대통령령         | 제 24375<br>호 | 2013.2.15 | 2013.2.15 |
|                  |        | (d) (d)                                       | 2345                  | 6789  | 10 🕨 🕨       |              |           |           |
|                  |        |                                               |                       |       |              |              |           |           |

# ■ 화면구성 및 기능설명

- ① 서브메뉴: 제개정정보를 클릭하면 제개정 목록으로 이동합니다.
- ② 제개정목록: 최근에 제 개정된 규정을 개정일 순으로 보여줍니다.
   1) 법령명 클릭 : 해당규정의 내용 볼 수 있는 "상세보기 화면"을 보여줍니다.

#### 4.3 입법예고

# ■ 위치:규정관리시스템 홈>법령정보>입법예고

| · 가톨릭대학교 규정정보시스템                       |                           |                                                                |                       |        |              | 홈으로              | 가톨릭대학교;   | 홈페이지 🥇 관리 |
|----------------------------------------|---------------------------|----------------------------------------------------------------|-----------------------|--------|--------------|------------------|-----------|-----------|
| 규정정보                                   |                           | 법령정보                                                           |                       | 1      |              | <u>م</u>         | 성책정보      |           |
|                                        | 통합검색                      | ■ 가나다 ■ 개정일 전체 ▼ 제목                                            | •                     |        |              | 검색               | >         |           |
| 법령정보                                   | 2)312건                    |                                                                |                       |        |              |                  |           |           |
| • 주묘상위법령                               | 순번                        | 법령명                                                            | 소관부처                  | 제개정구분  | 법령종류         | 공포번호             | 공포일자      | 시행일       |
| ·제·개정정보<br>·입법예고                       | 1                         | 국립의 각급 학교에 두는 공무원의 정원<br>에 관한 규정 시행규칙                          | 행정안전<br>부,교육과<br>학기술부 | 일부개정   | 교육과학<br>기술부령 | 제 00174<br>호     | 2013.2.28 | 2013.3.1  |
|                                        | 2                         | 교육공무원 징계양정 등에 관한 규칙                                            | 교육과학<br>기술부           | 일부개정   | 교육과학<br>기술부령 | 제 00173<br>호     | 2013.2.28 | 2013.2.28 |
|                                        | 3                         | 유아교육법 시행규칙                                                     | 교육과학<br>기술부           | 일부개정   | 교육과학<br>기술부령 | 제 00172<br>호     | 2013.2.23 | 2013.3.1  |
|                                        | 4                         | 초ㆍ중등학생 교육비 지원 규칙                                               | 교육과학<br>기술부           | 제정     | 교육과학<br>기술부령 | 제 00171<br>호     | 2013.2.22 | 2013.2.22 |
|                                        | 5                         | 국가연구개발사업의 관리 등에 관한 규<br>정                                      | 교육과학<br>기술부           | 일부개정   | 대통령령         | 제 24396<br>호     | 2013.2.22 | 2013.2.22 |
| 1 1                                    | 6                         | 지방교육행정기관 및 공립의 각급 학교<br>에 두는 국가공무원의 성원에 관한 규정                  | 행정안전<br>부,교육과<br>학기술부 | 일부개정   | 대통령령         | 제 24384<br>호     | 2013.2.20 | 2013.3.1  |
|                                        | 7                         | 국립의 각급 학교에 두는 공무원의 정원<br>에 관한 규정                               | 교육과학<br>기술부,행<br>정안전부 | 일부개정   | 대통령령         | 제 24383<br>호     | 2013.2.20 | 2013.3.1  |
| 시스템 매뉴엄 (60)                           | 8                         | 초·중등교육법 시행령                                                    | 교육과학<br>기술부           | 일부개정   | 대통령령         | 제 24377<br>호     | 2013.2.15 | 2013.2.15 |
|                                        | 9                         | 대학설립·운영 규정                                                     | 교육과학<br>기술부           | 일부개정   | 대통령령         | 제 24376<br>호     | 2013.2.15 | 2013.2.15 |
| 법률용어사전 Go >                            | 10                        | 고등교육법 시행령                                                      | 교육과학<br>기술부           | 일부개정   | 대통령령         | 제 24375<br>호     | 2013.2.15 | 2013.2.15 |
|                                        |                           | e e                                                            | <u>1</u> 2345         | 6789   | 10 🕨 🔛       |                  |           |           |
| 정신교정 위 110-7:<br>제품 가통릭대학교 정매전 의 137-7 | 58 서울특별시 종!<br>01 서울시 서초구 | 로구 창경궁로 296-12 TEL : 02-740-9714<br>바포대로 222 TEL : 02-258-7114 | ਜ                     | 정관리담당팀 | !:학생부 │ E    | <b>남당자</b> : 정유진 | Tel: 010- | 1234-5678 |

# ■ 화면구성 및 기능설명

① 서브메뉴: 입법예고를 클릭하면 교육과학기술부의 입법.행정예고 팝업 뜬다. <<sup>입법예고 팝업></sup>

| 교육과학기술부<br>************************************ | 인기검색:           | HUME EAG<br>에 [개정교육과정, 교과서, 교육과정<br>실 양구자 국명당(htt | 검색 검색       | · 사이프럽 · 이        |                                        |                 |                              |
|-------------------------------------------------|-----------------|---------------------------------------------------|-------------|-------------------|----------------------------------------|-----------------|------------------------------|
| 40<br>#715                                      | 및홍보(간행)물 I 정보공개 | · 법령정보 · 정보자료실 · 디지털도서관                           | 4 전전 · 영포미경 | 1 52403           | · 2843 · 78                            | 227             |                              |
| 정/보/마/당                                         | 입법 · 행정         | 예고                                                |             | 홈> 정보마당<br>마이메뉴담기 | > 법령장보 > <b>입법</b><br>builter facebook | ·행정예고<br>me2day |                              |
| 정보공개<br>껍링정보                                    | ◎ 전체560건        | 1)(利:1/56 RSS卒全帳从                                 |             | 전체 👻              |                                        | 02              | 원상<br>2)62<br>- <del>(</del> |
| 최근제·개정법령<br>- 일법·해경예고                           | 변호              | 계목                                                | 죕부          | 등록자               | 등록일                                    | 조회수             | л 🙂                          |
| 소관법령정보                                          | 560 [행정         | 예고] 학교폭력 가해학생에 대한 조치별 적:                          | 85 😢        | 허영기               | 2013.01.31                             | 596             | 미이다<br>인기다                   |
| 관례<br>영문번행                                      | 559 (입법)        | 예고) 과학관 육성법 시행규칙 일부개정령인                           | 입법 🙆        | 배진훈               | 2013.01.30                             | 146             | 中교목                          |
| 정보자료실                                           | 558 (입법)        | 예고) 과학관 육성법 시행령 일부개정령안 1                          | 1번 🙆        | 배진훈               | 2013.01.30                             | 116             | 압포털                          |
| 티지털도서관                                          | 557 사립호         | 학교법 일부 개정 법률안 입법예고                                | 2           | 박지애               | 2013.01.28                             | 2466            | 조직<br>불법시                    |
|                                                 | 556 초.종         | 등교육법 일부개정법률안 입법 예고                                | 2           | 김중권               | 2013.01.21                             | 1327            | 통계시<br>정보공                   |
|                                                 | 555 교육고         | 과학기술부 정보보안기본지침 일부 개정(안)                           | 행정예고        | 이형근               | 2013.01.18                             | 301             | 11年11日<br>1月11日              |
|                                                 | 554 교육공         | 공무원 징계양정 등에 관한 규칙 개정규칙안                           | XH 😢        | 강종부               | 2013.01.14                             | 406             |                              |
|                                                 | 553 [입법         | 예고] 교육공무원인사위원회규정 일부개정!                            | 8만 🙆        | 예병철               | 2013.01.10                             | 480 4           | 페이가<br>뷰어다                   |

- 5. 정책정보
- 5.1 교육기술부정책
- 위치:규정관리시스템 홈>정책정보>교육기술부정책

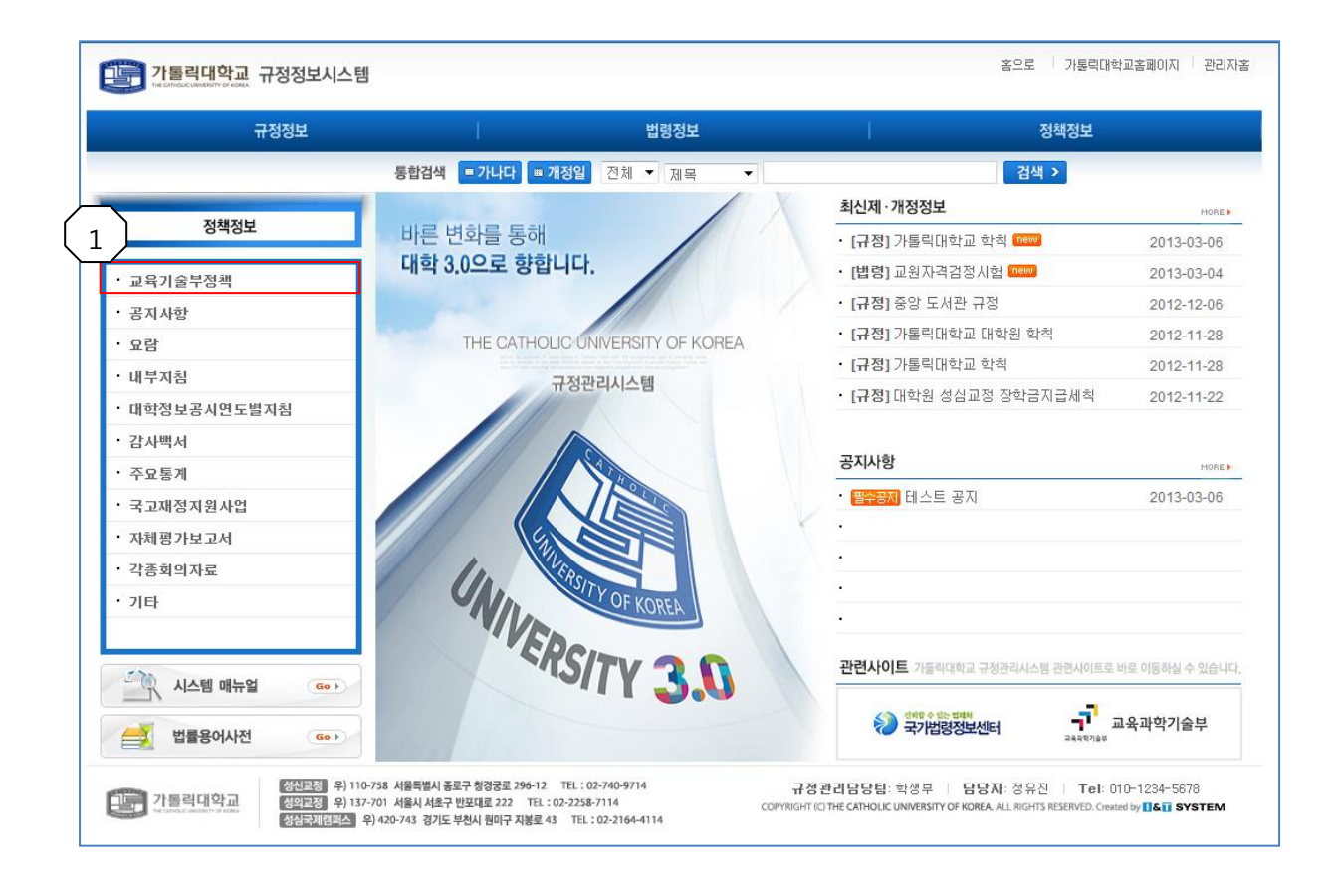

# ■ 화면구성 및 기능설명

 1) 서브메뉴: 교육기술부정책을 클릭하면 교육과학기술부의 대학지원실 팝업 창 이 뜬다.

| 교육과학기술부       | 217          | HOME ENGLISH<br>মধনগা / সন্তন্দ্র নার, নার্বনান্ত | 어린이 : 모바<br>검색 | 일 : 사이트랩 : 이용 | 124 1192 E          | 문바로가기 > |                  |
|---------------|--------------|---------------------------------------------------|----------------|---------------|---------------------|---------|------------------|
| 학생 학부5        | 2 2          | 직원 연구자 국민참여와 민원                                   | Ⅰ 정보마5         | · 실국마당 ·      | 알림마당   기종           | 반소개     |                  |
| 통계및홍          | 보(간행)물   정보: | 공개   법령정보   정보자료실   디지털도서관                        |                |               |                     |         |                  |
| 정/보/마/당       | 대학지원         | 9 <u>9</u>                                        |                | 홉> 정보마딩       | :> 정보자료실 > <b>[</b> | li학지원실  |                  |
| 통계및홍보(간행)물    |              |                                                   |                | 마이메뉴담기 •      | facebook            | me2day  | 민원상담센            |
| 정보공개          |              |                                                   |                |               |                     |         | 02)6222          |
| 법령정보          |              |                                                   |                | 2154          |                     |         | -00              |
| 정보자료실         | • 전체4        | 0건 페이지 : 1/4 RSS주소복사                              |                | -7591 ·       |                     | Q       | 크기 🕈 🗉           |
| 대비아실          | 빈 호          | 제목                                                | 첨부             | 등록자           | 등록열                 | 조회수     | 마이메뉴             |
| 갑사판실          | 40 21        | )14학년도 대학원 정원조정계획 및 설치 세부기준                       | 2              | 양서면           | 2013.02.26          | 107     | 인기매뉴             |
| 인사 · 운영지원과    | 39 2         | 114하네 두 대한 및 사업대한 하세정원 조정계회 아내                    | 00             | 미일주           | 2013-01-15          | 908     | 학교폭력 이           |
| 기획조정실         | 55 20        | 가지신고 대학 옷 전압대학 학장승관 고등개혁 관계                       |                | 이들고           | 2013/01/10          | 300     | 종합 포털사이          |
| 인재정핵실         | 38 =         | 럽대학(교) 비국고회계관리규정 개정                               | 22             | 이혜복           | 2012, 10, 30        | 619     | 조직도              |
| 학교지원국         | 37 2         | 단계 국립대학 선진화 방안                                    | 2              | 황혜경           | 2012.09.10          | 877     | 불법사교육<br>신고센터    |
| 학생지원국         | 26 T         | Ion회 1187분재 조재의의히 히이 외제(아)                        |                | 기교화           | 2012 09 10          | 422     | 통계사이트            |
| 교육기반통계국       | 50 74        | WA A42818484 A4 28(2)                             |                | 8112          | 2012/03/10          | 400     | 정보공유병            |
| 국제협력관         | 35 Cł        | 학 대상, 연구윤리 방문혈 교육 신청 안내(전액 국비                     | . 📕            | 이선희           | 2012.09.05          | 471     | 영예오이 한<br>대학인가   |
| 연구개발정책실       |              |                                                   | e              |               |                     |         | 확인서발급            |
| - 대학자원실       | 34 W         | CU-BK21 후속사업 명칭 공모                                |                | 김영희           | 2012.08.24          | 803     | 이 페이지 안          |
| 국제과학비즈니스벨트기획단 | 33 21        | 112년도 국내학술지 지원사업 공고                               | 22             | 한태희           | 2012.08.17          | 393     | 뷰어다운로            |
| 대경과기원과학관건립추진단 |              |                                                   |                | ALVIA         | 0010 00 10          | 070     | <b>N</b> 855 2.0 |

규정관리시스템

#### 5.2 게시판 목록

# ■ 위치: *규정*관리시스템 홈>정책정보>카테고리 별 항목

| 가톨릭대학교 규정정보시스템<br>Tel Concernment Provides A Total A Total A | Į                                                                                                 |                                                          |                                          | 홈으로                                                    | 가톨릭대학교홈페0                                        | 지   관리자홈           |
|----------------------------------------------------------------------------------------------------|---------------------------------------------------------------------------------------------------|----------------------------------------------------------|------------------------------------------|--------------------------------------------------------|--------------------------------------------------|--------------------|
| 규정정보                                                                                                    |                                                                                                   | 법령정보                                                     |                                          | 정책                                                     | 정보                                               |                    |
| 정책정보                                                                                                    | 통합검색 ■가나다 ■개정<br>Home > 정책정보 > 공지사항 목                                                             | 9일 전체 💌 제목 🔍                                             |                                          | 검색 >                                                   |                                                  |                    |
| · 공지사항<br>• 요람                                                                                                    | 3                                                                                                 | 2<br>전체 •                                                |                                          | 검색                                                     | >                                                |                    |
| · 내부자침<br>· 대학정보공시연도별지침<br>· 간시백 서                                                                                                    | 번호<br>필수공자 테스트 공자                                                                                 | 제목                                                       |                                          | 등록일<br>2013-03-06                                      | 첨부파일                                             | 조회<br>4            |
| <ul> <li>주요통계</li> <li>국고재정지원사업</li> <li>자체평가보고서</li> <li>각종회의자료</li> <li>기타</li> </ul>                                                                                                    |                                                                                                   | ल्ल                                                      |                                          |                                                        |                                                  |                    |
| 시스템 매뉴얼         601           한 법률용어사전         601           한 법률용어사전         601           한 법률용이사전         601           한 법률용이사전         601           한 법률용이사전         601           한 법률용이사전         601           한 법률용이사전         601           한 법률용이사전         601           한 법률용이사전         601           한 법률용이사전         601           한 법률용이사전         601           한 법률용이사전         601           한 법률용이사전         601           한 법률용이사전         601           한 법률용이사전         601           한 법률용이사전         601 <td>ト758 서울특별시 풍로구 청경군로 296-12 TT<br/>~701 서울시 서로구 반꼬대로 222 TEL : 02-'<br/>위 420-743 경기도 부원시 원미구 지봉로 43</td> <td>EL: 02-740-9714<br/>2258-7114 COPYI<br/>TEL: 102-2164-4114</td> <td>규정관리담당<br/>NIGHT (C) THE CATHOLIC UNIVERS</td> <td>립:학생부   <b>담당자</b>:정(<br/>ITY OF KOREA, ALL RIGHTS RES</td> <td>유진   Tel: 010-123<br/>ERVED. Created by <b>16</b></td> <td>4-5678<br/>3 SYSTEM</td>                                                                                                    | ト758 서울특별시 풍로구 청경군로 296-12 TT<br>~701 서울시 서로구 반꼬대로 222 TEL : 02-'<br>위 420-743 경기도 부원시 원미구 지봉로 43 | EL: 02-740-9714<br>2258-7114 COPYI<br>TEL: 102-2164-4114 | 규정관리담당<br>NIGHT (C) THE CATHOLIC UNIVERS | 립:학생부   <b>담당자</b> :정(<br>ITY OF KOREA, ALL RIGHTS RES | 유진   Tel: 010-123<br>ERVED. Created by <b>16</b> | 4-5678<br>3 SYSTEM |

- 화면구성 및 기능설명
  - ① 지침 카테고리: 정책정보를 카테고리 별로 볼 수 있는 서브메뉴입니다.
  - ② 검색: 선택된 정책정보를 검색 할 수 있습니다.
  - ③ 목록: 선택된 정책정보를 목록을 확인 할 수 있습니다. 제목을 누르면 상세 조회 화면으로 이동합니다.

#### 5.3 게시판 상세보기

■ 위치: *규정*관리시스템 홈>정책정보>카테고리 별 항목> 상세조회

| 기톨릭대학교 규정정보시스템                                                       |                                                              |                                                                              |               |                                         | 홈으로 가통                                                        | 릭대학교홈페이지 👘 관리자홈                                   |
|----------------------------------------------------------------------|--------------------------------------------------------------|------------------------------------------------------------------------------|---------------|-----------------------------------------|---------------------------------------------------------------|---------------------------------------------------|
| 규정정보                                                                 | l I                                                          | 법령정보                                                                         |               | 1                                       | 정책정보                                                          |                                                   |
|                                                                      | 통합검색 😑 가나                                                    | 다 🖷 개정일 전체 💌 제목                                                              |               |                                         | 검색 >                                                          |                                                   |
| 정책정보                                                                 | Home > 공지 · 개시                                               | 니 > 공지사항 상세조회                                                                |               |                                         |                                                               |                                                   |
| • 교육기술부정책                                                            | ● 공지사항                                                       | 상세조회                                                                         |               |                                         |                                                               |                                                   |
| • 공지사항                                                               | 제목                                                           | 테스트 공지                                                                       |               |                                         |                                                               |                                                   |
| · 요람                                                                 | 작성자                                                          | pres                                                                         | 등록일           | 2013-03-06                              | 조회수                                                           | 4                                                 |
| · 내부지침                                                               | 첨부파일                                                         | - 첨부된 파일이 없습니다                                                               |               |                                         |                                                               |                                                   |
| • 대학정보공시연도별지침                                                        | 111                                                          |                                                                              |               |                                         |                                                               |                                                   |
| · 감시백 서                                                              |                                                              |                                                                              |               |                                         |                                                               |                                                   |
| • 주요통계                                                               | ·                                                            |                                                                              |               |                                         |                                                               | 목로 >                                              |
| · 국고재정지원사업                                                           |                                                              |                                                                              |               |                                         |                                                               |                                                   |
| · 자체평가보고서                                                            |                                                              |                                                                              |               |                                         |                                                               |                                                   |
| · 각종회의자료                                                             |                                                              |                                                                              |               |                                         |                                                               |                                                   |
| • 기타                                                                 |                                                              |                                                                              |               |                                         |                                                               |                                                   |
|                                                                      |                                                              |                                                                              |               |                                         |                                                               |                                                   |
| 시스템 매뉴얼 💿                                                            |                                                              |                                                                              |               |                                         |                                                               |                                                   |
| 법률용어사전 💿 🕨                                                           |                                                              |                                                                              |               |                                         |                                                               |                                                   |
| (성신프정) 우) 110-7:<br>성외교정) 우) 137-71<br>성외교정 우) 137-71<br>성심국제전팩스) 우) | 58 서울특별시 종로구 창경궁<br>01 서울시 서초구 반포대로 23<br>420-743 경기도 부천시 원마 | 로 296-12 TEL:02-740-9714<br>22 TEL:02-2258-7114<br>구 지붕로 43 TEL:02-2164-4114 | COPYRIGHT (C) | 규정관리담당팀: 학<br>THE CATHOLIC UNIVERSITY O | 생부   <b>담당자</b> : 정유진<br>F <b>KOREA</b> . ALL RIGHTS RESERVED | Tel: 010-1234-5678<br>Created by <b>16</b> SYSTEM |

■ 화면구성 및 기능설명

① 정책정보 상세조회화면.

# Π. 규정관리자페이지

1. 규정관리시스템 관리메뉴 구조

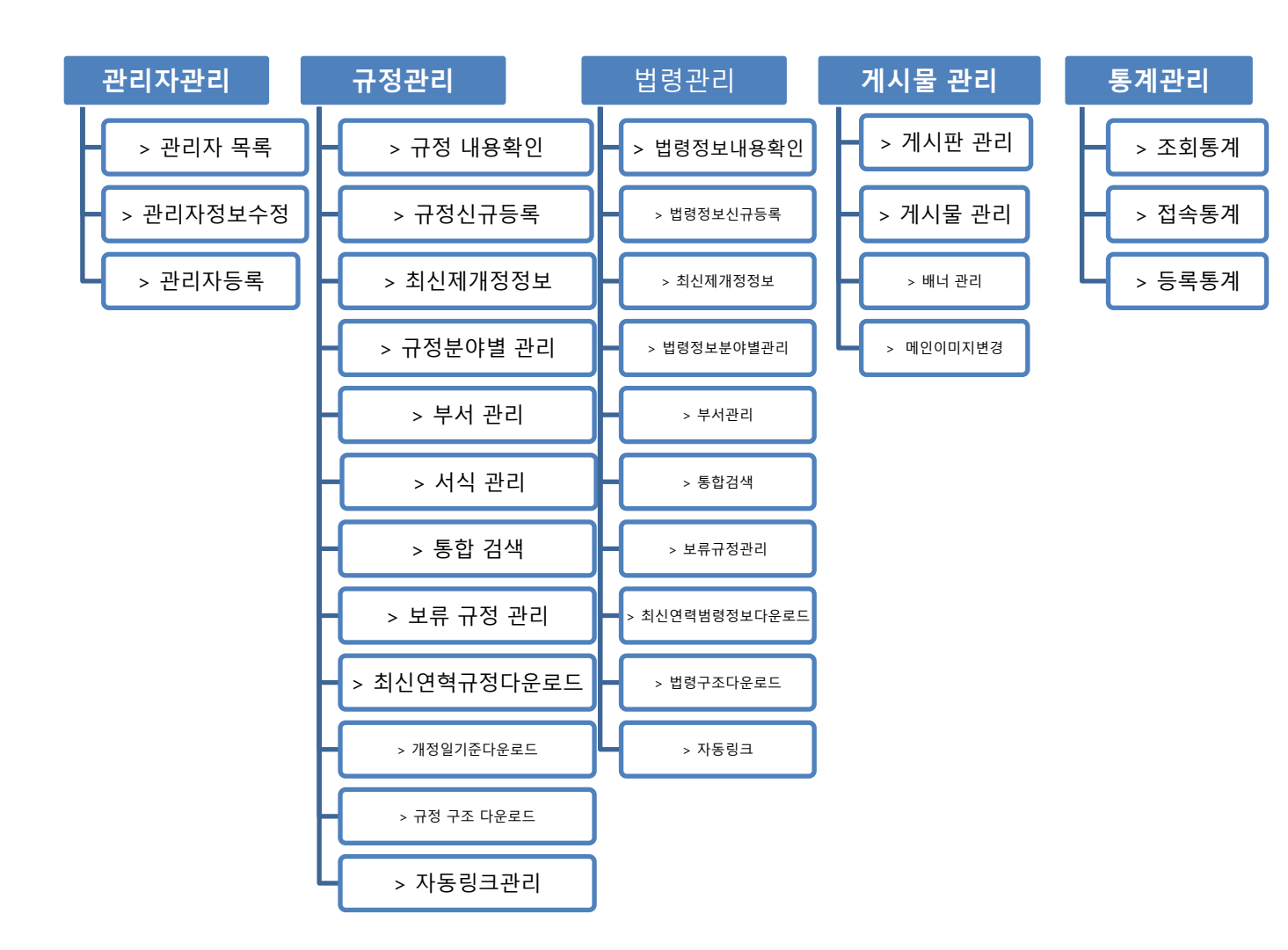

- 2. 규정관리시스템 관리자 로그인 화면
- 위치: 규정관리시스템 관리자 로그인 화면

| 가톨릭대학교 규정관리사<br>Fromax additional addition | 니스템                                                         |
|--------------------------------------------|-------------------------------------------------------------|
|                                            | 비밀번호 분실 시 시스템 담당자에게 문의바랍니다.<br>담당자전화: 02-828-7465 조성민 전략기획팀 |
|                                            |                                                             |
|                                            | 비밀번호 전자[기이이 기                                               |
|                                            | et @ 2012 (75) 010/0/ET ALA El All Dirette Dessend          |
| Copyrign                                   | it © 2013 (주)아이언리시스템 All Hights Heserved.                   |

# ■ 화면구성 및 기능 설명

- ① 아이디: 관리자의 아이디를 입력 합니다.
- ② 비밀번호: 관리자의 비밀번호를 입력합니다.
- ③ 확인: 확인 버튼 클릭 시 관리자 로그인을 요청하며 아이디와 비번에 이상이 없을 시 로그인 됩니다.

- 3. 규정관리시스템 관리자메인
- 위치:규정관리시스템 관리자 홈

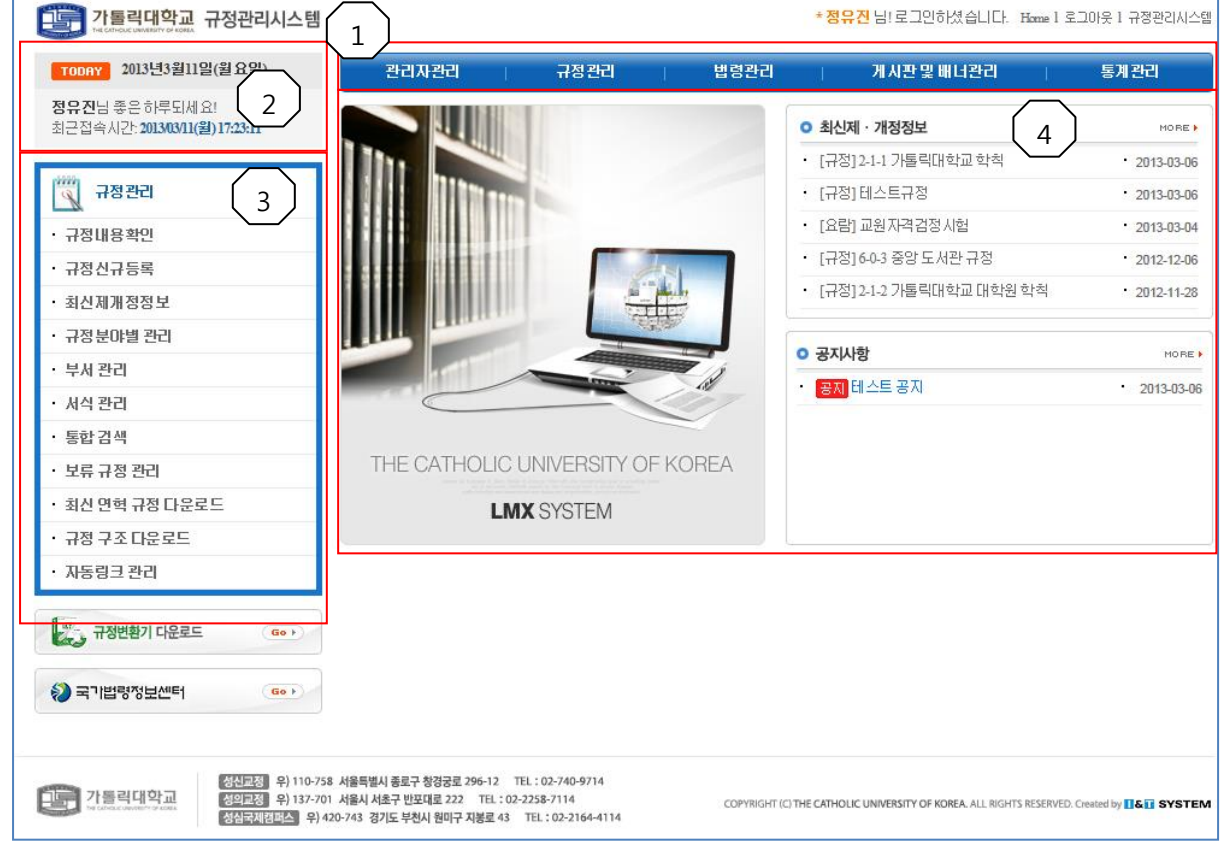

- 화면구성 및 기능설명
  - ① 메인메뉴
  - ② 관리자 정보: 로그인한 관리자의 정보 표시
  - ③ 서브메뉴: 각각의 메뉴의 서브메뉴입니다. 기본은 규정관리 메뉴로 구성.
  - ④ 최신제개정정보 및 공지사항: 최근에 입력된 규정과 입법예고, 공지사항을 보여 줍니다.

- 4. 관리자 관리
  - 4.1 관리자 목록
    - 위치: 규정관리시스템 관리자 홈 > 관리자관리

| 한국 가톨릭대학교 규정관리시스템                                                                                                    |                                              |                                                                      |                                               |      |              | * <b>정유진</b> 님! 로        | 그인하셨습니다. Home 1                         | 로그아웃 1 규정관리시스템                         |
|----------------------------------------------------------------------------------------------------|----------------------------------------------|----------------------------------------------------------------------|-----------------------------------------------|------|--------------|--------------------------|-----------------------------------------|----------------------------------------|
| TODAY 2013년3월11일(월요일)                                                                                                    | 관리                                           | 비자관리                                                                 | 규정관리                                          | I.   | 법령관리         | 게사                       | 만및 배너관리 🔢                               | 통계관리                                   |
| 정유진님 좋은 하루되세요!<br>최근접속시간: 2013/03/11(월) 17:23:11                                                                                                    | Home > 관i                                    | 리자관리 > 관리자목록                                                         | <u>۲</u>                                      |      |              |                          |                                         | dîth                                   |
| 🥎 स्टा रास्ट व                                                                                                    | ● 관리지                                        |                                                                      |                                               |      |              |                          | ~~~~~~~~~~~~~~~~~~~~~~~~~~~~~~~~~~~~~~~ | -                                      |
| • 괸리 자목록                                                                                                    | 전체 : <b>2</b> 건                              |                                                                      |                                               |      |              |                          |                                         |                                        |
| • 괸리 자정 보수정                                                                                                    | 변호                                           | 시번/아이디                                                               |                                               | 이름   |              | 권한                       | 관리자정보공개                                 | 수정/삭제                                  |
| for                                                                                                    | 1                                            | test                                                                 |                                               | test |              | 게시판관리자                   | 비공개                                     | © 수정 📃 - 삭제                            |
| 중 규정변환기 다운로드                                                                                                    | 2                                            | pres                                                                 |                                               | 정유진  |              | 통합괸리자                    | 공개                                      | © 수정 - 삭제                              |
| 국기법량정보세터 Go )                                                                                                    |                                              |                                                                      |                                               |      |              |                          |                                         | 관리자등록 >                                |
| 전신고정 위) 110-7<br>전 관 전 2014 전 2014<br>전 전 2014 전 2014<br>전 전 2014 전 2014<br>전 전 2014 전 2014<br>전 전 2014 전 2014<br>전 2014 전 2014<br>전 2014 전 2014<br>전 2014 전 2014<br>전 2014 전 2014<br>전 2014 전 2014<br>전 2014 전 2014<br>전 2014 전 2014<br>전 2014 전 2014<br>전 2014 전 2014<br>전 2014 전 2014<br>전 2014 전 2014<br>전 2014 전 2014<br>전 2014 전 2014<br>전 2014 전 2014<br>전 2014 전 2014 전 2014<br>전 2014 전 2014 전 2014<br>전 2014 전 2014 전 2014 전 2014<br>전 2014 전 2014 전 2014 전 2014 전 2014<br>전 2014 전 2014 O 2014 O 2014 O | 58 서울특별시 종료<br>01 서울시 서초구 (<br>420-743 경기도 누 | 근 창경궁로 296-12 TEL<br><u>반포대로 222</u> TEL : 02-22<br>천시 원미구 지봉로 43 TI | : 02-740-9714<br>58-7114<br>EL : 02-2164-4114 |      | COPYRIGHT (( | C) THE CATHOLIC UNIVERSI | TY OF KOREA, ALL RIGHTS RESERVI         | ED. Created by <b>I &amp; T SYSTEM</b> |

- 화면구성 및 기능설명
- ① 관리자 목록
  - 1) 수정: 관리자 정보를 수정합니다.
  - 2) 삭제: 관리자를 삭제합니다.
  - 3) 관리자등록: 새로운관리자를 등록합니다.

#### 4.2 관리자정보수정

|  |  | 위치: | 규정관리시스템 | 관리자 흙 | 홈 > | 관리자정보수정 |
|--|--|-----|---------|-------|-----|---------|
|--|--|-----|---------|-------|-----|---------|

| · 가톨릭대학교 규정관리시스템                                 |                                                                            |                                                            |                  | * 정유진 님! 로그인하셨습니다. Ha                         | me 1 로그아읏 1 규정관리시스템                        |
|--------------------------------------------------|----------------------------------------------------------------------------|------------------------------------------------------------|------------------|-----------------------------------------------|--------------------------------------------|
| TODAY 2013년3월11일(월요일)                            | 관리자관리                                                                      | 규정관리                                                       | 법령관리             | 게시판 및 배너관리                                    | 통계관리                                       |
| 정유진님 좋은 하루되세요!<br>최근접속시간: 2013/03/11(월) 17:23:11 | Home > 관리자관리 > 관리                                                          | 비자수정                                                       |                  |                                               | երը                                        |
| 🥰 ଅचरस्य                                         | • 관리자수 1                                                                   | ]                                                          |                  |                                               |                                            |
| • 관리자목록                                          | *표사는 필수 항목입니데                                                              | Ik.                                                        |                  |                                               |                                            |
| • 관리 자정 보수정                                      | 이름*                                                                        | 정유진                                                        |                  |                                               |                                            |
|                                                  | 010101*                                                                    | pres                                                       |                  |                                               |                                            |
| ₩ 규정변환기 다운로드 Go >                                | 비밀번호*                                                                      | 비밀번호 변경                                                    |                  |                                               |                                            |
|                                                  | 담당부서                                                                       | 학생부                                                        | 부서 찾기            |                                               |                                            |
| ◇ 국기법령정보센터                                       | 직책                                                                         | 관리자                                                        |                  |                                               |                                            |
|                                                  | 연락처*                                                                       | 010-1234-5678                                              |                  |                                               |                                            |
|                                                  | 이메일*                                                                       | aaa@bbb.com                                                | 이메일 중복           | 확인                                            |                                            |
|                                                  | 관리자정보                                                                      |                                                            |                  |                                               | ~<br>~                                     |
|                                                  | 관리자권한*                                                                     | 통합관리자 💌                                                    |                  |                                               |                                            |
|                                                  | 관리자정보공개*                                                                   | 공개 이비공개                                                    |                  |                                               |                                            |
|                                                  |                                                                            |                                                            | 수정 > 취           | <u>소</u> >                                    |                                            |
|                                                  |                                                                            |                                                            |                  |                                               |                                            |
| 전교전 위) 110-73<br>정의교전 위) 137-70<br>장심국제전력스 위)    | 8 서울특별시 종료구 창경궁로 296-1<br>1 서울시 서초구 반포대로 222 TE<br>120-743 경기도 부친시 원미구 지봉료 | 2 TEL:02-740-9714<br>L:02-2258-7114<br>43 TEL:02-2164-4114 | COPYRIGHT (C) TH | E CATHOLIC UNIVERSITY OF KOREA, ALL RIGHTS RE | SERVED. Created by <b>1 &amp; 1 SYSTEM</b> |

- 관리자 정보 수정: 이름, 담당부서, 직책, 연락처, 이 메일, 정보, 관리자 권한을 수정 할 수 있습니다.
- ② 관리자 정보 공개를 경우 "공개"는 전체 개발자중에서 한 명만 가능하며 "공개" 된 관리자 정보는 규정정보시스템 하단에 연락처가 공개된다.

#### 4.3 관리자등록

# ■ 위치: 규정관리시스템 관리자 홈 > 관리자목록 > 관리자등록

| 가톨릭대학교 규정관리시스템                                                                              |                                                                             |                                                           |               | * <mark>정유진</mark> 님! 로그인하셨습니다. Home               | 1 로그아읏 1 규정관리시스템                     |
|---------------------------------------------------------------------------------------------|-----------------------------------------------------------------------------|-----------------------------------------------------------|---------------|----------------------------------------------------|--------------------------------------|
| TODAY 2013년3월11일(월요일)                                                                       | 관리자관리                                                                       | . 규정관리                                                    | 법령관리          | 게시판 및 배너관리                                         | 통계관리                                 |
| <b>정유진</b> 님 좋은 하루되세요!<br>최근접속시간: <b>2013/03/11(월) 17:40:33</b>                             | Home > 관리자관리 > 관리                                                           | 자등록                                                       |               |                                                    | díth.                                |
| 📆 ग्य त्रस्य                                                                                | • 관리자등록 1                                                                   | )                                                         |               |                                                    |                                      |
| • 관리자목록                                                                                     | * 표시는 필수 항목입니다                                                              | E.                                                        |               |                                                    |                                      |
| • 관리자정보수정                                                                                   | 이름*                                                                         |                                                           |               |                                                    |                                      |
|                                                                                             | 010121*                                                                     |                                                           | 아아디 중북        | 특체크 ]                                              |                                      |
| ₩ 규정변환기 다운로드                                                                                | 비밀번호*                                                                       |                                                           |               |                                                    |                                      |
|                                                                                             | 비밀변호 확인 *                                                                   |                                                           |               |                                                    |                                      |
| 중기법령정보센터 Go ▶                                                                               | 담당부서                                                                        |                                                           | 부서 찾기         |                                                    |                                      |
|                                                                                             | 직책                                                                          |                                                           |               |                                                    |                                      |
|                                                                                             | 연락처*                                                                        |                                                           |               |                                                    |                                      |
|                                                                                             | 이메일*                                                                        |                                                           | 이메일 중북        | 복확인                                                |                                      |
|                                                                                             | 관리자정보                                                                       |                                                           |               |                                                    | ~                                    |
|                                                                                             | 관리자권한*                                                                      | 권한 💌                                                      |               |                                                    |                                      |
|                                                                                             | 관리자정보공개*                                                                    | 증공개 ⓒ비공개                                                  |               |                                                    |                                      |
|                                                                                             |                                                                             |                                                           | 드로            | 취소 >                                               |                                      |
| 정신교정 위 110-755<br>가 등리 대학교<br>가 등리 대학교<br>가 등리 대학교<br>가 등리 대학교<br>상실금제 관리<br>상실금제 관리<br>위 4 | 3 서울특별시 종로구 창경궁로 296-12<br>  서울시 서초구 반포대로 222 TEL<br>20-743 경기도 부천시 원미구 지봉로 | 2 TEL:02-740-9714<br>:02-2258-7114<br>43 TEL:02-2164-4114 | COPYRIGHT (C) | THE CATHOLIC UNIVERSITY OF KOREA. ALL RIGHTS RESER | RVED. Created by <b>16 II SYSTEM</b> |

- 화면구성 및 기능설명
  - 관리자 등록: \*표시된 항목 필수 입력사항을 모두 입력해야 합니다
     1) 관리자권한:
    - 통합관리자: 규정관리 시스템의 모든 기능을 이용 할 수 있습니다.
    - 등록관리자: 관리자 관리를 제외한 나머지 메뉴를 관리 할 수 있는 권한.
    - 게시관리자: 게시판만 관리할 수 있습니다.
    - 2)관리자 정보공개
    - 공개: 전체 관리자중 한 명.

관리자의 전화번호를 규정정보시스템 하단에 공개한다.

- 비공개: 비공개.

- 5. 규정관리
- 5.1 규정정보 내용확인
- 위치: 규정관리시스템 관리자 홈>규정정보

| 다. 가톨릭대학교 규정관리시스템                                                |                   |        |                 |      | * <mark>정 유진</mark> 님! 로그인하셨습니다 | . Home 1 로그아웃 1 규정관리시스템 |
|------------------------------------------------------------------|-------------------|--------|-----------------|------|---------------------------------|-------------------------|
| TODAY 2013년3월11일(월요일)                                            | 관리자관리             | - 규정관리 |                 | 법령관리 | 게시판 및 배너관리                      | 통계관리                    |
| 정 유진님 좋은 하루되세요!<br>최근접 속시간: <b>2013/03/11(월) 17:40:33</b>        | Home > 규정관리 > 규정· | 목록     |                 | _    |                                 | dîh.                    |
| 📆 규정관리                                                           | 🏮 규정 내용확인         | (1)    | 1               | ( 2  |                                 |                         |
| · 규정내용확인                                                         | 분야별 검색            | 부서별 검색 | ⊙ 규정 목록         |      |                                 |                         |
| · 규정신규등록                                                         | 교교정               | + -    | 전체 : <b>2</b> 건 |      |                                 | 페이지: 1/1                |
| · 최신제개정정보                                                        | ▣                 |        | 번호              |      | 제목                              |                         |
| · 규정분야별 관리                                                       |                   |        | 1 🗎 현           | 행규정  |                                 |                         |
| · 부서 관리                                                          |                   |        | 2 🔋 副           | 지규정  |                                 |                         |
| · 서식 관리                                                          |                   |        |                 |      | « < <u>1</u> > »                |                         |
| ·통합검색                                                            |                   |        |                 |      |                                 |                         |
| · 보류 규정 관리                                                       |                   |        |                 |      |                                 |                         |
| · 최신 연혁 규정 다운로드                                                  |                   |        |                 |      |                                 |                         |
| · 규정 구조 다운로드                                                     |                   |        |                 |      |                                 |                         |
| • 자동링크 관리                                                        |                   |        |                 |      |                                 |                         |
| · 규정변환기 다운로드 · · · ·                                             |                   |        |                 |      |                                 |                         |
| (2) 국기법량정보센터 (60)                                                |                   |        |                 |      |                                 |                         |
| [1] 가톨릭대학교 정전자제 위 110-758 서울특별시 종료구 청경궁료 296-12 TEL: 02-740-9714 |                   |        |                 |      |                                 |                         |

- 화면구성 및 기능설명
- ① 규정분류 트리메뉴: 분야별, 부서별로 등록된 규정을 트리 구조로 보여줍니다.
- ② 규정목록:
  - 1) 제목을 클릭 시 "규정상세보기화면"으로 이동합니다.
  - 2) 규정순서변경: 규정의 순서 변경 페이지로 이동 합니다.

#### 5.2 규정정보 내용확인 상세

■ 위치: 규정관리시스템 관리자 홈 > 규정정보 > 규정상세보기

| · 가톨릭대학교 규정관리시스템                                 |                                                                                    | *정유진님             | !! 로그인하셨습니다. : | Home 1 로그아웃 1 규정관리시스템  |
|--------------------------------------------------|------------------------------------------------------------------------------------|-------------------|----------------|------------------------|
| TODAY 2013년3월11일(월요일)                            | 관리자관리   규정관리   법령                                                                  | 관리   거            | 시판 및 배너관리      | 통계관리                   |
| 정유진님 좋은 하루되세요!<br>최근접속시간: 2013/03/11(월) 17:40:33 | Home > 규정 목록 > 현행규정 > 제2편 학칙 > 제1장 학칙 > 순~~1 가통<br>2-1-1 가톨릭대한교 한친 (2013년 03억 06억) | 토릭대학교 학칙 (2013년 ) | 03월 06일)       |                        |
| 1 सबस्य                                          | 제 1 자 초 치                                                                          |                   | 꿰꺠져져님          | 저무개제                   |
|                                                  | 제 1 강 중 역                                                                          |                   | AI/I 881       | 227/18                 |
| • 규정내용확인                                         | 제 1조(곡역)<br>테 2조(대한 및 대한원)                                                         | 2013-03-06        | [개성]           | [ 원] 전문 ]              |
| • 규정신규등록                                         | 테3조(학과 및 정원)                                                                       | 2012-11-28        | [개정]           | 🙆 전문                   |
| • 최신제개정정보                                        | 제 2 장 수업연한과 재학연한                                                                   |                   |                |                        |
| · 규정분야별 관리                                       | 테 4조(수업연한)<br>테 5조(재하여하)                                                           |                   |                |                        |
| • 부서 관리                                          | 제 3 장 학년, 학기, 수업일수 및 휴업일                                                           |                   |                |                        |
| • 서식 관리                                          | 테6조(학년 및 학기)                                                                       |                   |                |                        |
| · 통합검색                                           | 테 7조(수업일수)<br>테 8조(휴업일)                                                            |                   |                |                        |
| • 보류 규정 관리                                       | 세 개 저 아 히                                                                          | -                 |                |                        |
| · 최신 연혁 규정 다운로드 3                                | × 삭제 폐지 역 수정 별표                                                                    | [관리 신구대비표관리       | 링크상속 분류이동      | 규정정보보기 🔲 전체보기          |
| • 규정 구조 다운로드                                     |                                                                                    |                   |                |                        |
| • 자동링크 관리 4                                      | 세1소(옥직)<br>본교는 카톨럭정신과 대한민국의 교육이념에 비롯하여 민족과 인                                       | 인류사회의 발전에 필요      | 한 학술의 이론과 응용   | 양방법을 교수, 연구하는 동시에      |
|                                                  | 협동정신이 풍부한 지도적 인격을 도야함을 목적으로 한다.                                                    |                   |                |                        |
| Go > Go >                                        |                                                                                    | ㅈᄆ사계              |                |                        |
| 국기법령정보센터 Go >                                    |                                                                                    | 노군극제              | LETO           | 8 프 근 디 가 ( 프 S 린 페 가) |
|                                                  |                                                                                    |                   |                |                        |

■ 화면구성 및 기능설명

- 조항목록:규정의 세부조항 목록을 출력합니다. 조항 제목을 클릭하면 "조항상 세내용"에 해당 조항내용이 출력됩니다. 조항목록보기 하단엔 서식/별표 목록 이 출력됩니다. 서식/별표 명을 클릭하면 서식/별표를 다운로드 받을 수 있으 며 "내용보기" 버튼을 클릭하면 서식/별표 내용을 볼 수 있는 페이지로 이동 합니다.
- ② 연혁보기: 선택한 규정정보의 연혁정보를 출력합니다.
  - 제개정일: 제개정일을 클릭하면 선택 연혁규정 상세보기 페이지로 이동합니
     다.

2) 유형: 제정,개정,전문개정에 대한 정보

3) 전문: 해당연혁규정의 전문내용을 다운로드 합니다. (비정형 문서이면서 전 문과 신구대비표 파일명이 같을 경우 [전문소실] 로 나타냅니다.

- ③ 규정관리메뉴:
  - 1) 삭제: 해당 연혁을 삭제합니다. 연혁이 없을 시 해당 규정을 삭제합니다.
  - 2) 수정: 규정정보를 수정할 수 있습니다.

- 3) 별표관리: 서식/별표를 관리 할 수 있습니다.
- 4) 신구대비표관리: 이전 연혁과의 변경 점을 보여 줄 수 있는 신구대비 표를 관리 합니다.
- 5) 링크상속: 이전 연혁의 링크를 상속 받습니다. 링크 상속에 조건은 이전 연 혁과 조항 내용이 일치하면서 이전 연혁 조항에 링크가 있을 경우에만 상속 받을 수 있습니다. 조항 내용이 변경됐다면 해당 조항은 링크 상속에서 제외 됩니다.
- 6) 분류이동: 해당 규정을 다른 분류로 이동 시킵니다.
- 7) 규정정보보기: 해당 규정에 대한 개정일, 부서 관련파일을 다운로드 할 수 있는 화면을 보여 줍니다.

8)전체보기: 규정 내용을 전체보기로 보여 줍니다.

- ④ 조항상세내용: 조항의 내용을 보여주며 조항의 내용을 수정관리 할 수 있는 영역입니다.
  - 1) 삭제: 해당 조항을 삭제 합니다.
  - 2) 조문수정: 조문의 내용을 수정 할 수 있는 페이지로 이동합니다.
  - 3) 링크관리: 조문에 링크를 등록관리 할 수 있습니다.
  - 4) 인쇄: 조문의 내용을 인쇄합니다.

5.3 신구대비표관리

위치: 규정관리시스템 관리자 홈 > 규정정보 > 규정상세보기 >신구대비표관
 리

| ⊙ 신구대비표관리                                                      |                                                                                                    |                                                                                                    |
|----------------------------------------------------------------|----------------------------------------------------------------------------------------------------|----------------------------------------------------------------------------------------------------|
| 개정사유                                                           |                                                                                                    |                                                                                                    |
|                                                                |                                                                                                    | 추가 >          소정 >          전체 삭제 >                                                                                                    |
|                                                                | 변경                                                                                                    | H8                                                                                                    |
|                                                                | 이전 연혁                                                                                                    | 현재 규정                                                                                                    |
| 제1조(목적)<br>본교는 <mark>가톨릭정신.</mark><br>사회의 발전에 필요<br>에 협동정신이 풍부 | 기<br>과 대한민국의 교육이념에 <mark>입각하여</mark> 민족과 인류 북<br>한 학술의 이론과 응용방법을 교수, 연구하는 동시/<br>한 지도적 인격을 도야함을 목적으로 한다. ( | 에 1조(목적)<br>론교는 <mark>카톨릭정신과</mark> 대한민국의 교육이념에 <mark>비롯하여</mark> 민족과 인류<br>사회의 발전에 필요한 학술의 이론과 응용방법을 교수, 연구하는 동시<br>네 협동정신이 풍부한 지도적 인격을 도야함을 목적으로 한다. |

- 화면구성 및 기능설명 신구대비표관리는 사용자페이지 "신구대비보기" 페이지에 보여지는 부분을 관 리하는 기능으로 이전 연혁과 현 연혁에 변경 사항을 보여주는 기능입니다. 관리자가 규정간 변경사항을 표시하도록 등록해야지만 사용자 페이지에서 보 여지며 변경사항이 있다고 해도 관리자가 등록하지 않으면 사용자 페이지에 선 변경사항이 표시되지 않습니다.
  - ① 1) 추가: 변경사항을 등록 할 수 있는 페이지를 보여줍니다.
    - 2) 수정: 등록된 변경사항을 수정 할 수 있는 페이지를 보여줍니다.
    - 3) 전체삭제: 등록된 변경사항을 모두 삭제 합니다.

#### 5.4 신구대비표관리 등록

■ 위치: 규정관리시스템 관리자 홈 > 규정정보 > 규정상세보기 >신구대비표관
 리> 변경사항 등록

| <i>~</i> |   |  |
|----------|---|--|
|          | 1 |  |
| U        | т |  |
| `        |   |  |

| ⊙ 2-1-1 가톨릭대학교 학칙 (2013년 03월 06일) |                                                                                                    |                                                                                                    |  |  |  |
|-----------------------------------|----------------------------------------------------------------------------------------------------|----------------------------------------------------------------------------------------------------|--|--|--|
| 素1                                | 17H                                                                                                    |                                                                                                    |  |  |  |
| 8                                 | 이전 규정                                                                                                    | 현재 규정                                                                                                    |  |  |  |
| <u>&lt;</u>                       | 제 1조(목적)<br>본교는 <mark>가톨럭청신과</mark> 대한민국의 교육이념에 <mark>입각하여</mark> 민족과 인류<br>사회의 발전에 필요한 학술의 이론과 응용방법을 교수, 연구하는 동<br>시에 협동정신이 풍부한 지도적 인격을 도야함을 목적으로 한다.<br>하이라이트 모든 하이라이트 제거 | 제 1조(목적)<br>본교는 <mark>카톨릭정신과</mark> 대한민국의 교육이념에 <mark>비롯하여</mark> 민족과 인류<br>사회의 발전에 필요한 학술의 이론과 응용방법을 교수, 연구하는 동<br>시에 협동정신이 풍부한 지도적 인격을 도야함을 목적으로 한다.<br>하이라이트 모든 하이라이트 제거 |  |  |  |
|                                   | 1.1 <del>i</del> 7.11                                                                                                    | <b>-</b>                                                                                                    |  |  |  |
|                                   |                                                                                                    |                                                                                                    |  |  |  |
|                                   |                                                                                                    |                                                                                                    |  |  |  |

- 화면구성 및 기능설명
  - 변경사항 목록: 이전 연혁의 규정과 비교해 조문 내용에 변화가 있는 조문 목록을 보여줍니다. 변경사항이 있는 조문은 100% 찾을 수 있지만 조문의 어느 부분이 변경됐다는 것을 완벽하게 찾는 건 힘든 일입니다. 시스템에 서 변경 부분을 찾아 노란 하이라이트 표시로 표시해주지만 정확도는 다 소 떨어집니다.

하이라이트: 규정 내용에 노란 하이라이트를 넣습니다. 텍스트를 드래
 그 후 하이라이트 버튼을 클릭하면 하이라이트 처리가 됩니다.

- ② 1) 추가: 선택한 변경사항을 추가 합니다.
  - 2) 닫기: 현재 창을 닫습니다.

# 5.5 신구대비표관리 변경사항 수정

\*위치: 규정관리시스템 관리자 홈 > 규정정보 > 규정상세보기 >신구대비표 관리> 변경사항 수정

|   | 0 2-1 | -1 가톨릭대학교 학칙 (2013년 03월 06일)                                                                                                    |                                                                                                    |   |
|---|-------|----------------------------------------------------------------------------------------------------|----------------------------------------------------------------------------------------------------|---|
|   |       | 이전 연혁                                                                                                    | 현재 규정                                                                                                    | 1 |
| - | V     | 제 1조(목적)<br>본교는 <mark>가톨릭정신과</mark> 대한민국의 교육이념에 <mark>입각하여</mark> 민족과<br>인류사회의 발전에 필요한 학술의 이론과 응용방법을 교수, 연<br>구하는 동시에 협동정신이 풍부한 지도적 인격을 도야함을 목<br>적으로 한다.<br>하이라이트 모든 하이라이트 제거 | 제 1조(목적)<br>본교는 카톨릭정신과 대한민국의 교육이념에 비롯하여 민족과<br>인류사회의 발전에 필요한 학술의 이론과 응용방법을 교수, 연<br>구하는 동시에 협동정신이 풍부한 지도적 인격을 도야함을 목<br>적으로 한다.<br>하이라이트 모든 하이라이트 제거 |   |
|   |       | 개                                                                                                    | 성사유<br>                                                                                                    |   |
|   |       |                                                                                                    |                                                                                                    | 1 |
|   |       | <br>수정                                                                                                    |                                                                                                    |   |

#### ■ 화면구성 및 기능설명

- ① 등록된 변경사항 목록: 관리자가 등록한 변경사항 목록이 표시 됩니다.
  - 1) 하이라이트: 규정 내용에 노란 하이라이트를 넣습니다. 텍스트를 드래 그 후 하이라이트 버튼을 클릭하면 하이라이트 처리가 됩니다.
  - 2) 하이라이트 제거: 하이라이트 처리된 텍스트에서 하이라이트를 제거 합니다.
- ② 삭제: 해당 변경사항을 제거 합니다.

- 5.6 링크기능
- 위치: 규정관리시스템 관리자 홈 > 규정정보 > 규정상세보기 > 링크관리

| 제 1조(목적)<br>링크추가 링크삭제        |                              | 2                            |                                    |
|------------------------------|------------------------------|------------------------------|------------------------------------|
| 본교는 카톨릭정신과 대<br>협동정신이 풍부한 지역 | 배한민국의 교육이념에<br>E적 인격을 도야함을 된 | 비롯하여 민족과 인류사회의 빌<br>목적으로 한다. | 발전에 필요한 학술의 이론과 응용방법을 교수, 연구하는 동시에 |
|                              |                              | 3 확인 >                       |                                    |

- 화면구성 및 기능설명
  - 위 화면은 조문내용에서 링크관리 버튼을 클릭시 나타나는 화면입니다. 링크 를 건 단어를 선택하거나 이미 걸린 링크를 삭제 할 수 있습니다.
  - 1) 링크추가: ② 부분의 조문 내용에서 링크를 걸 단어 또는 문장을 드래 그로 선택 후 링크추가 버튼을 클릭하면 링크 대상이 될 규정을 선택 할 수 있는 팝업이 생성됩니다.

 리크삭제: 링크가 걸려있는 단어를 선택 후 링크삭제 버튼을 클릭하면 링크가 제거 됩니다.

- ② 조문 내용
- ③ 확인: 링크관리 기능을 마치고 조문내용보기 화면으로 돌아갑니다.

- 5.7 링크 추가
- 위치: 규정관리시스템 관리자 홈 > 규정정보 > 규정상세보기 > 링크관리 > 추가

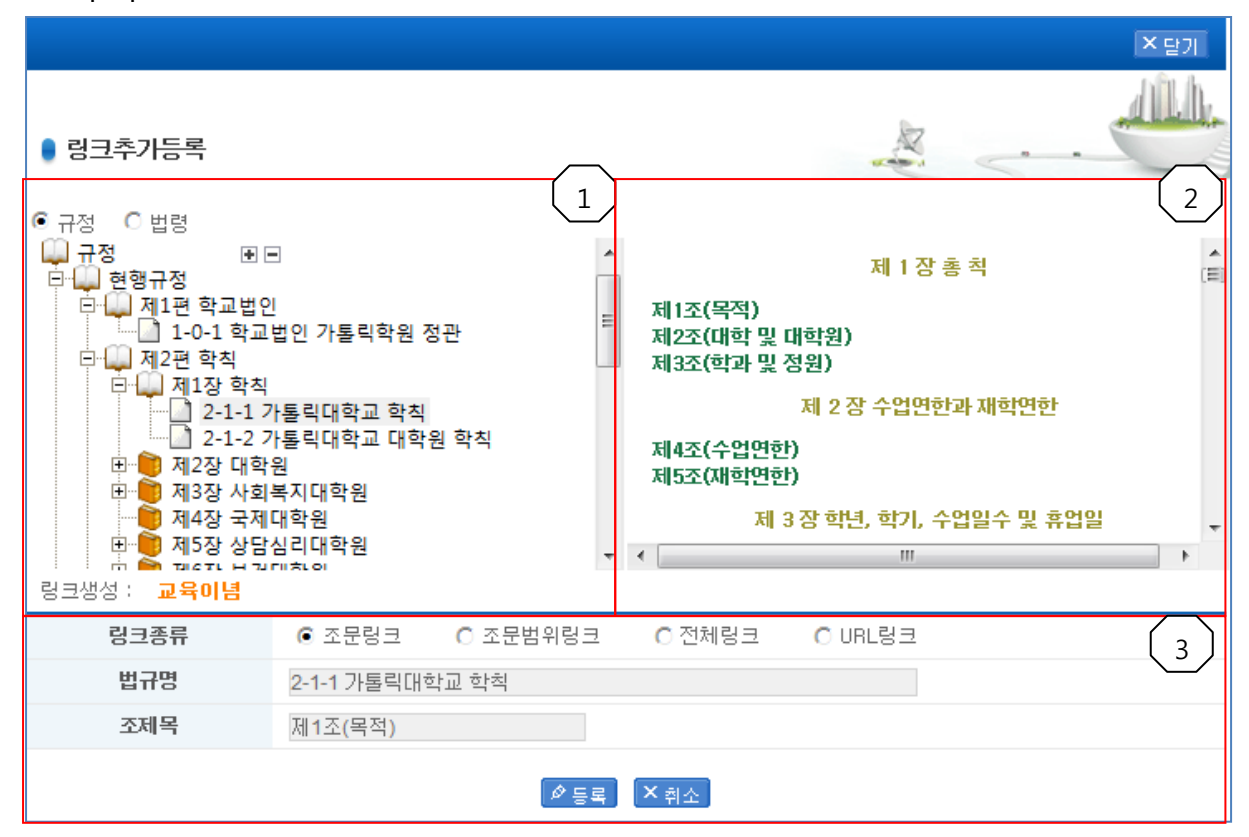

- 화면구성 및 기능설명
  - ① 규정 목록: 링크 대상이 될 규정을 선택 합니다.
  - ② 조문 목록: 선택한 규정 중 링크 대상이 될 조문을 선택 합니다.
  - ③ 1) 링크 종류:
    - 조문링크: 사용자가 링크를 클릭 시 하나의 조문만 보여줍니다.
    - 조문범위 링크: 사용자가 링크를 클릭 시 일정 범위에 조문을 보여줍니 다.

- 전제링크: 사용자가 링크를 클릭 시 규정전체 내용을 보여줍니다.

- URL 링크: 사용자가 링크를 클릭 시 특정 URL로 이동합니다.
- 2) 법규 명: 선택한 링크 대상의 규정 명
- 3) 조 제목: 선택 항 링크 대상의 조 제목
- 4) 등록: 링크를 생성합니다.

# 5.8 규정정보 신규등록

# 위치: 규정관리시스템 관리자 홈>규정정보> 신규등록

| ·가톨릭대학교 규정관리시스템                                  |                   |      |          |    |         | * <mark>정 유진</mark> 님! 로그인하셨습니다. | Home 1 로그아웃 1 규정관리시스템                 |
|--------------------------------------------------|-------------------|------|----------|----|---------|----------------------------------|---------------------------------------|
| TODAY 2013년3월11일(월요일)                            | 관리자관리             | 73   | <u> </u> | 1  | 법령관리    | 게시판 및 배너관리                       | 통계관리                                  |
| 정유진님 좋은 하루되세요!<br>최근접속시간: 2013/03/11(월) 18:16:54 | Home > 규정관리 > 규정신 | !규등록 |          |    |         |                                  | díth.                                 |
| 📆 규정관리                                           | ● 규정신규등록          |      |          |    |         | A.                               |                                       |
| · 규정내용확인                                         | 규정명 *             |      |          |    |         | 규정찾기                             |                                       |
| · 규정신규등록                                         | 규정 종류*            | 일반   |          | •  |         |                                  |                                       |
| • 최신제개정정보                                        | 제개정유형*            | 개정   |          | •  |         |                                  |                                       |
| · 규정분야별 관리                                       | 개시유형 *            | 개시 💌 |          |    |         |                                  |                                       |
| · 부서 관리                                          | 개정일 *             |      | 년        | 월  | 일 🔍     | 개정일 중복여부 확인                      |                                       |
| • 서식 관리                                          | 시행일               |      | 년        | 월  | 일 🔍     |                                  |                                       |
| • 통합 검색                                          | 시행번호              |      |          |    |         |                                  |                                       |
| · 보류 규정 관리                                       | 버전                |      |          |    |         |                                  |                                       |
| • 최신 연혁 규정 다운로드                                  | 규정데이터(XML)*       |      |          |    |         | 찾아보기                             |                                       |
| · 규정 구조 다운로드                                     | 원문 파일 등록          |      |          |    |         | 찾아보기                             |                                       |
| · 자동링크 관리                                        | 개정문파일등록           |      |          |    |         | 찾아보기                             |                                       |
| 규정변환기 다운로드 💿 🕠                                   | 개정사유              |      |          |    |         |                                  | *                                     |
| 국기법령정보센터 Go>                                     |                   |      |          |    | 등록 > 취소 | 2 >                              |                                       |
| ) 규정 명· 등록학 -                                    | 규정이 속학            | 분류   | 나 규      | 정을 | · 서택ㅎ   | 나는 부분입니다                         | ····································· |

기 버튼 클릭 시 아래와 같은 팝업이 생성됩니다.

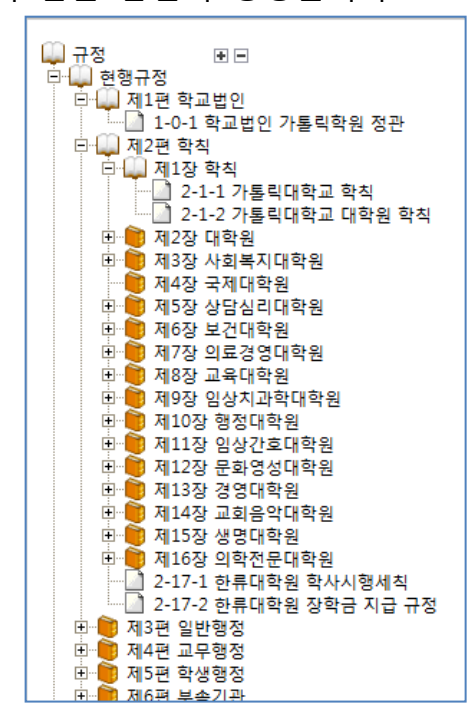

- 규정 찾기 팝업에서 분류를 선택하면 등록할 규정은 신규 규정이 되는 것이며 팝업에서 규정을 선택 시 등록할 규정은 선택 규정의 연혁이 됩니다.
- 2) 신규규정 명: 1)에서 분류를 선택해 등록할 규정이 신규 규정일 때만 활성화 되는 부분으로 신규규정의 규정 명을 입력하는 부분입니다.
- 규정번호:규정번호는 규정 명 앞에 오는 코드 값으로 위 규정 찾기 팝업 그 림에서 "1-0-1 학교법인대학교 정관" 분류에 "1-0-1"이 규정번호입니다.
- 3) 담당부서: 등록할 규정의 담당부서를 정해 줍니다. 부서 찾기 버튼을 클릭
   시 부서를 선택 할 수 있는 팝업이 생성됩니다.
- 4) 규정종류: 규정 종류에는 총 3가지가 있습니다.
- 일반규정: LMX 시스템에 기본적인 규정을 말하며 변환기를 통해 변화하여 등 록 할 수 있는 규정을 뜻 합니다.
- 비정형규정: 규정 내용이 양식에 맞지 않거나 특정한 이유로 일반규정으로 등록 할 수 없을 시 등록하는 규정종류로 사용자가 해당 규정을 선택 시 규정 내용이나 연혁은 볼 수 없고 관리자가 등록한 원문파일만을 다운로드 받을 수 있습니다.
- URL 링크: 법제처나 기타 다른 기관에서 관리하는 규정을 보여주기 위한 규정 으로 사용자가 해당 종류로 등록된 규정을 클릭 시 입력된 URL로 이동하게 됩 니다.
- 5) 제개정유형: 규정의 개정유형을 선택합니다.
- 6) 법제처링크: 규명 명 옆에 법제처URL 링크가 추가 됩니다.
- 7) 개시유형:
- 개시: 개시로 등록된 규정은 등록과 동시에 사용자가 볼 수 있습니다.
- 보류: 보류로 등록된 규정은 관리자만이 볼 수 있으면 추후 보류규정관리 기
   능에서 개시로 바꿔야 사용자가 볼 수 있습니다.
- 8) 개정일: 규정의 개정 일을 입력 합니다.
- 9) 시행일: 규정의 시행일을 입력 합니다.
- 10) 시행번호: 규정의 시행번호를 입력 합니다.
- 11) 규정 데이터(XML): 변환기를 통해 변환된 규정 xml파일을 지정해 줍니다. Xml 파일 이외도 zip파일로 규정을 등록 할 수 있습니다. 이 부분은 다음 챕터 에서 자세히 설명하겠습니다.
- 13) 원문 파일 등록: 규정의 원문파일(전문파일)을 지정해 줍니다.

14) 개정일파일 등록: 규정의 개정사유 파일을 지정해 줍니다.

15) 개정사유: 규정의 개정 사유를 넣습니다.

#### 5.9 zip파일로 규정 등록하기

변환기를 통해 규정문서를 변환하면 최대 아래와 같은 산출물을 얻을 수 있습니다.

| 🔁 테스트 규정_의안  |      | 파일 폴더        | 2011-05-20 오후 5:49 |
|--------------|------|--------------|--------------------|
| 🗀 테스트 규정     |      | 파일 폴더        | 2011-05-20 오후 5:20 |
| 🗀 테스트 규정_개정문 |      | 파일 폴더        | 2011-05-20 오후 5:24 |
| 🗀 테스트 규정_첨부  |      | 파일 폴더        | 2011-05-20 오후 5:23 |
| 🕘 테스트 규정.hwp | 28KB | 한글과컴퓨터 한글 문서 | 2011-05-20 오후 5:19 |
| 🖹 테스트 규정.xml | 5KB  | XML 문서       | 2011-05-20 오후 5:20 |
|              |      |              |                    |

위 그림에서첫 번째 폴더는 의안파일이 들어있는 폴더이며, 두 번째 폴더는 이 미지가 들어 있는 폴더, 세 번째 폴더는 개정 문 파일이, 네 번째 폴더는 서식/ 별표가 들어있습니다. hwp파일은 원문파일이고 xml파일은 변환된 규정 파일입 니다. 위 모든 폴더와 파일을 zip로 압축한 뒤 규정 등록 시"사규 데이터(XML)" 부분에 지정을 해주면 원문, 별표별지, 의안, 개정 문 까지 한번에 등록 할 수가 있습니다.

# 5.10 규정정보 최신제개정정보

■ 위치:규정관리시스템 관리자 홈>규정정보>최신제개정정보>

| ·····································                                                                        | * <mark>정유진</mark> 님! 로그인하:                                                                                                    |                                                                |
|----------------------------------------------------------------------------------------------------|----------------------------------------------------------------------------------------------------|----------------------------------------------------------------|
| TODAY 2013년3월11일(월요일)                                                                                        | 관리자관리 규정관리 법령관리 게시판및 배                                                                                                    | 너관리 통계관리                                                       |
| <b>정유진</b> 님 좋은하루되세요!<br>최근접속시간: <b>2013/03/11(월) 18:16:54</b>                                               | Home > 규경정보 > 최신제개정정보목록                                                                                                    | dît h.                                                         |
| 📆 규정관리                                                                                                    | 최신제개정정보목록                                                                                                    | 2                                                              |
| · 규정내용확인                                                                                                    | (1) 24                                                                                                    |                                                                |
| · 규정신규등록                                                                                                    |                                                                                                    |                                                                |
| • 최신제개정정보                                                                                                    | 변호 제목                                                                                                    | 개정일 보기                                                         |
| · 규정분야별 관리                                                                                                   | 296 테스트규정                                                                                                    | 2013-03-06 상세보기                                                |
| · 부서 관리                                                                                                    | 295 2-1-1 가톨릭대학교 학칙                                                                                                    | 2013-03-06 상세보기                                                |
| • 서식 관리                                                                                                    | 294 6-0-3 중앙 도서관 규정                                                                                                    | 2012-12-06 상세보기                                                |
| • 통한 검색                                                                                                    | 293 2-1-1 가톨릭대학교 학칙                                                                                                    | 2012-11-28 상세보기                                                |
| • 보르 규정 관리                                                                                                   | 292 2-1-2 가톨릭대학교 대학원 학칙                                                                                                    | 2012-11-28 상세보기                                                |
| , 최시 여형 그저 다으르 드                                                                                             | 291 8-0-21 교과과정위원회 규정                                                                                                    | 2012-11-22 상세보기                                                |
|                                                                                                    | 290 2-2-5 대학원 성심교정 장학금지급세척                                                                                                    | 2012-11-22 상세보기                                                |
|                                                                                                    | 289 8-0-2 전체교무위원회 규정                                                                                                    | 2012-11-07 상세보기                                                |
| • 사용당크 관리                                                                                                    | 288 6-0-28 학생군사교육단 규정                                                                                                    | 2012-11-01 상세보기                                                |
|                                                                                                    | 287 3-2-1 예산·클산규정                                                                                                    | 2012-11-01 상세보기                                                |
| 국가법령정보센터 Go>                                                                                                 | KK L 2 3 4 5 6 7 8 9 10 D D                                                                                                    |                                                                |
|                                                                                                    |                                                                                                    |                                                                |
| 가톨릭대학교         성신고정         위 110-75           가톨릭대학교         성영국권 위 137-75         성성국권업러스         위 437-75 | 서울특별시 종료구 청경궁로 296-12 TEL: 02-740-9714<br>서울시 서울구 반포대료 222 TEL: 02-2258-7114 COPYRIGHT (C) THE CATHOLIC UNIVERSITY OF KOR<br>10-743 경기도 부친시 원마구 지봉로 43 TEL: 02-2164-4114 | REA. ALL RIGHTS RESERVED. Created by <b>II &amp; II SYSTEM</b> |

\* 최신제개정목록:

1)검색: 규정 명으로 검색 할 수 있습니다.
 2)제목클릭: "내용확인 상세"화면으로 이동합니다.
 2)상세보기: 제개정정보 상세 화면으로 이동합니다.

# 5.11 규정정보 분야별 관리

위치:규정관리시스템 관리자 홈>규정정보>분야별 관리>

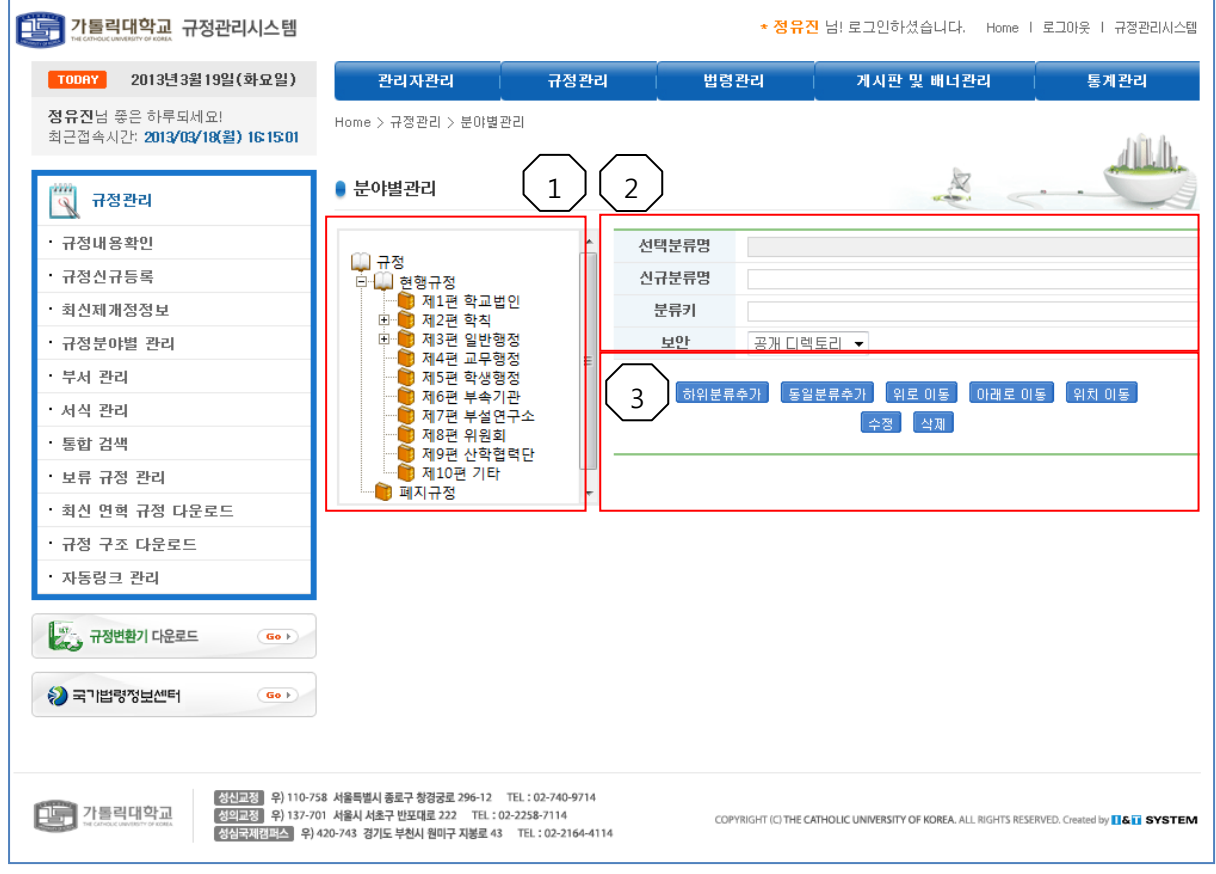

- 화면구성 및 기능설명
- ① 규정분류트리
- ② 1) 선택분류명: 규정분야 트리에서 선택한 분류명을 보여줍니다.
  - 2) 신규분류명: 새로 추가 또는 수정할 분류명을 입력합니다.
  - 3) 분류키: 분류명 앞에 표시되는 코드로 규정분야트리에 "제1편 학교법인"에 서 "제1편"이 분류키가 됩니다.
  - 4) 보안: 특정권한이 있는 사용자만에 해당 분류를 볼 수 있습니다.
  - 공개 디렉토리: 모든 사용자가 해당 분류를 볼 수 있습니다.
  - 보안 디렉토리: 특정 권한이 있는 사용자만 해당 분류를 볼 수 있습니다.
- ③ 1) 하위분류추가: 선택분류 하위로 새로운 분류를 추가 합니다.
  - 2) 동일분류추가: 선택분류와 같은 선상에 새로운 분류를 추가 합니다.
  - 3) 위로이동: 선택분류의 순서를 위로 이동시킵니다.
  - 4) 아래로 이동: 선택분류의 순서를 아래로 이동시킵니다.
  - 5) 수정: 선택분류의 정보를 수정 합니다.

6) 삭제: 선택분류를 삭제 합니다.

# 5.12 규정정보 부서관리

# 위치: 규정관리시스템 관리자 홈>규정정보>부서관리

| 다. 지독리대학교 규정관리시스템                                                               |                                                                                                |                                                   |                                         | * 정유진                | 님!로그인하셨습니다. Home I                         | 로그아웃   규정관리시스템                           |
|---------------------------------------------------------------------------------|------------------------------------------------------------------------------------------------|---------------------------------------------------|-----------------------------------------|----------------------|--------------------------------------------|------------------------------------------|
| TODAY 2013년3월19일(화묘일)                                                           | 관리자관리                                                                                          | 규정관리                                              | 법량                                      | 8관리                  | 게시판 및 배너관리                                 | 통계관리                                     |
| <b>정유진</b> 넘 좋은 하루되세요!<br>최근접속시간: <b>2013/03/18(월) 16:15:01</b>                 | Home > 규정정보 > 부서 관리                                                                            |                                                   |                                         |                      | <b>`</b>                                   | 心心                                       |
| 📆 규정관리                                                                          | • 부서 관리 1                                                                                      |                                                   |                                         | 2                    |                                            | · · ·                                    |
| • 규정내용확인                                                                        |                                                                                                |                                                   | 선택부서명                                   | 기획부                  |                                            |                                          |
| · 규정신규등록                                                                        | ·····································                                                          | 9                                                 | 신규부서명                                   | 기획부                  |                                            |                                          |
| · 최신제개정정보                                                                       | ······································                                                         | 연락처                                               |                                         |                      |                                            |                                          |
| · 규정분야별 관리                                                                      |                                                                                                |                                                   |                                         |                      |                                            | *                                        |
| • 부서 관리                                                                         |                                                                                                |                                                   | 정보                                      |                      |                                            |                                          |
| • 서식 관리                                                                         |                                                                                                |                                                   | 0-                                      |                      |                                            |                                          |
| · 통합 검색                                                                         |                                                                                                |                                                   |                                         |                      |                                            | Ψ.                                       |
| • 보류 규정 관리                                                                      |                                                                                                |                                                   | 보안                                      | 공개 🔻                 |                                            |                                          |
| · 최신 연혁 규정 다운로드                                                                 |                                                                                                |                                                   | · ~ ~ ~ ~ ~ ~ ~ ~ ~ ~ ~ ~ ~ ~ ~ ~ ~ ~ ~ | 추가   동일 !            | 부서 추가 위로 이동 아래로 (                          | 미동 위치 미동                                 |
| • 규정 구조 다운로드                                                                    |                                                                                                |                                                   | <u> </u>                                |                      | 수정 삭제                                      |                                          |
| • 자동링크 관리                                                                       |                                                                                                |                                                   |                                         |                      |                                            |                                          |
| 규정변환기 다운로드 (60)     국기법령정보센터 (60)                                               |                                                                                                |                                                   |                                         |                      |                                            |                                          |
| 전교정 위 110-7<br>전문전 위 110-7<br>전문전 위 1137-7<br>성상국제검택스 위<br>위 110-7<br>성상국제검택스 위 | 58 서울특별시 종로구 청경궁로 296-12 TEI<br>01 서울시 서초구 반포대로 222 TEL : 02-2<br>420-743 경기도 부천시 원미구 자봉로 43 1 | L : 02-740-9714<br>258-7114<br>TEL : 02-2164-4114 | co                                      | PYRIGHT (C) THE CATI | HOLIC UNIVERSITY OF KOREA. ALL RIGHTS RESE | RVED. Created by <b>11&amp;11</b> SYSTEM |

■ 화면구성 및 기능설명

① 부서분류 트리

② 1) 선택부서명: 부서분야트리에서 선택한 분류명을 보여줍니다.

2) 신규부서명: 새로 추가 또는 수정할 부서명을 입력합니다.

- 3) 연락처: 부서 연락처를 입력합니다.
- 4) 정보: 부서 설명(소개)을 입력합니다.

4) 보안: 규정 등록에 보안과 마찬가지로 특정권한이 있는 사용자만에 해당 분류를 볼 수 있습니다.

- 공개: 모든 사용자가 해당 분류를 볼 수 있습니다.

- 보안: 특정 권한이 있는 사용자만 해당 분류를 볼 수 있습니다.

③ 1) 하위부서추가: 선택분류 하위로 새로운 부서를 추가 합니다.

2) 동일부서추가: 선택분류와 같은 선상에 새로운 부서를 추가 합니다.

3) 위로이동: 선택부서의 순서를 위로 이동시킵니다.

4) 아래로 이동: 선택부서의 순서를 아래로 이동시킵니다.

- 5) 수정: 선택부서의 정보를 수정 합니다.
- 6) 삭제: 선택부서를 삭제 합니다.

#### 5.13 통합검색

#### ■ 위치: 규정관리시스템 관리자 홈>규정정보> 통합검색

| 가톨릭대학교 규정관리시스템                                          |                                                                                             |                                                            | * 정유진                 | 님!로그인하셨습니다. Home I                          | 로그아웃 ㅣ 규정관리시스템                     |
|---------------------------------------------------------|---------------------------------------------------------------------------------------------|------------------------------------------------------------|-----------------------|---------------------------------------------|------------------------------------|
| TODAY 2013년3월19일(화묘일)                                   | 관리자관리                                                                                       | 규정관리                                                       | 법령관리                  | 게시판 및 배너관리                                  | 통계관리                               |
| 정유진넘 좋은 하루되세요!<br>최근접속시간: 2013/03/18(월) 16:15:01        | Home > 통합검색                                                                                 |                                                            |                       |                                             | dilh.                              |
| 📆 규정관리                                                  | ● 통합검색목록                                                                                    |                                                            |                       |                                             |                                    |
| ·규정내용확인 1                                               | 분류 전체                                                                                       | ▼ 범위 전체                                                    | ▼ 유형                  | 전체 ▼ 검색어                                    | 제목 🔻                               |
| • 규정신규등록                                                | 개정일                                                                                         | <b>—</b> ~                                                 | AND -                 |                                             | 김색 >                               |
| • 최신제개정정보                                               |                                                                                             |                                                            |                       |                                             |                                    |
| · 규정분야별 관리 2                                            | (프)로 입작된 편이 편지                                                                              | 비모                                                         |                       | 제계적이 저무더                                    | 의하지 : 17                           |
| • 부서 관리                                                 |                                                                                             | 세크                                                         | 거새 경고다 어스니            | 세계장을 건군다.                                   | 군도드 전세포기                           |
| • 서식 관리                                                 |                                                                                             |                                                            | 요구 골피가 ᆹ답더            | ч.                                          |                                    |
| · 통합 검색                                                 |                                                                                             |                                                            | « < <u>1</u> > »      |                                             |                                    |
| · 보류 규정 관리                                              |                                                                                             |                                                            |                       |                                             |                                    |
| • 최신 연혁 규정 다운로드                                         |                                                                                             |                                                            |                       |                                             |                                    |
| · 규정 구조 다운로드                                            |                                                                                             |                                                            |                       |                                             |                                    |
| • 자동링크 관리                                               |                                                                                             |                                                            |                       |                                             |                                    |
| 국기법령정보센터     Go +                                       |                                                                                             |                                                            |                       |                                             |                                    |
| 전신교정 위 110-72<br>전 프 2014 C MARCH 19 CORE<br>정심국제인 패스 위 | 58 서울특별시 종로구 창경궁로 296-12<br>01 서울시 서초구 반포대로 222 TEL<br>420-743 경기도 부친시 원미구 지붕로 <sup>(</sup> | TEL: 02-740-9714<br>: 02-2258-7114<br>13 TEL: 02-2164-4114 | COPYRIGHT (C) THE CAT | HOLIC UNIVERSITY OF KOREA, ALL RIGHTS RESER | VED. Created by <b>16.17 SYSTE</b> |

- 화면구성 및 기능설명
  - 검색: 규정분류, 규정 명, 규정내용, 유형, 개정일, 키워드에 검색조건을 복 합적으로 적용해 검색을 할 수 있습니다.
  - ② 검색 목록:

1) 규정 명으로검색 시 제목을 클릭하면 해당규정정보 "상세보기화면"으로 이동 합니다. 규정내용으로 검색 시 제목을 클릭하면 검색어가 나오는 내

용을 "전체보기 화면"으로 보여줍니다.

2) 전문다운로드: 규정전문파일을 다운받을 수 있습니다.

3) 전체보기: "규정 전체보기"창이 생성됩니다.

#### 5.14 보류규정관리

■ 위치: 규정관리시스템 관리자 홈>규정정보> 보류규정관리

| · 가톨릭대학교 규정관리시스템                                          |                                                                                      |                                                         | * 정유진                | 님! 로그인하셨습니다. Home                          | 로그아웃   구          | 구정관리시스템                |
|-----------------------------------------------------------|--------------------------------------------------------------------------------------|---------------------------------------------------------|----------------------|--------------------------------------------|-------------------|------------------------|
| TODAY 2013년3월19일(화묘일)                                     | 관리자관리                                                                                | 규정관리                                                    | 법령관리                 | 게시판 및 배너관리                                 | 통계                | 관리                     |
| 정유진님 좋은 하루되세요!<br>최근접속시간: 2013/03/18(월) 16:15:01          | Home > 규정관리 > 보류 규                                                                   | ·<br>7정 관리                                              |                      |                                            |                   | dîth.                  |
| 📆 규정관리                                                    | ● 보류 규정관리                                                                            | 1                                                       |                      |                                            |                   | the bit office life, p |
| · 규정내용확인                                                  | 총 0건의 보류 규정이 있습                                                                      | 읍니다.                                                    |                      |                                            |                   |                        |
| • 규정신규등록                                                  | 번호                                                                                   |                                                         | 제목                   |                                            | 개정일               | 기능                     |
| • 최신제개정정보                                                 |                                                                                      |                                                         | 등록된 보류 규정이 없         | 습니다.                                       |                   |                        |
| • 규정분야별 관리                                                |                                                                                      |                                                         |                      |                                            |                   |                        |
| • 부서 관리                                                   |                                                                                      |                                                         |                      |                                            |                   |                        |
| • 서식 관리                                                   |                                                                                      |                                                         |                      |                                            |                   |                        |
| · 통합 검색                                                   |                                                                                      |                                                         |                      |                                            |                   |                        |
| • 보류 규정 관리                                                |                                                                                      |                                                         |                      |                                            |                   |                        |
| • 최신 연혁 규정 다운로드                                           |                                                                                      |                                                         |                      |                                            |                   |                        |
| • 규정 구조 다운로드                                              |                                                                                      |                                                         |                      |                                            |                   |                        |
| • 자동링크 관리                                                 |                                                                                      |                                                         |                      |                                            |                   |                        |
| 규정변환기 다운로드     60 >       3 국기법령정보센터     60 >             |                                                                                      |                                                         |                      |                                            |                   |                        |
| 전전프전 위 110-7<br>전월프전 위 110-7<br>전월프전 위 110-7<br>전월국제전부스 위 | 58 서울특별시 종로구 창경궁로 296-12<br>101 서울시 서초구 반포대로 222 TEL :<br>420-743 경기도 부친시 원미구 자봉로 4: | TEL: 02-740-9714<br>02-2258-7114<br>3 TEL: 02-2164-4114 | COPYRIGHT (C) THE CA | THOLIC UNIVERSITY OF KOREA. ALL RIGHTS RES | ERVED. Created by | & SYSTEM               |

# ■ 화면구성 및 기능설명

1) 보류규정 목록: 현재 보류로 등록된 모든 규정이 나타납니다.
 1) 개시: 개시버튼 클릭 시 보류규정이 개시로 설정 됩니다.

# 5.15 최신연혁 규정 다운로드

# 위치: 규정관리시스템 관리자 홈>규정정보>최신연혁 규정 다운로드

| ·····································                                                           |                                                                                 |                                                     | * ?          | <mark>형유진</mark> 님!로그인하셨습니다. Home I로.                 | 그아웃   규정관리시스템 |
|-------------------------------------------------------------------------------------------------|---------------------------------------------------------------------------------|-----------------------------------------------------|--------------|-------------------------------------------------------|---------------|
| TODAY 2013년3월19일(화묘일)                                                                           | 관리자관리                                                                           | 규정관리                                                | 법령관리         | 게시판 및 배너관리                                            | 통계관리          |
| 정유진님 좋은 하루되세요!<br>최근접속시간: 2013/03/19(화) 15:58:37                                                |                                                                                 |                                                     |              | ○ 최신제 · 개정정보                                          | MORE .        |
|                                                                                                 |                                                                                 |                                                     |              | • [규정] 테스트규정                                          | . 2013-03-    |
| 📆 규정관리                                                                                          |                                                                                 | 10                                                  |              | • [규정] 2-1-1 가톨릭대학교 학칙                                | . 2013-03-    |
| • 규정내용확인                                                                                        |                                                                                 |                                                     |              | • [요람] 교원자격검정시험                                       | . 2013-03-    |
| · 규정신규등록                                                                                        |                                                                                 |                                                     |              | • [규정] 2-1-1 가톨릭대학교 학칙                                | . 2013-03-    |
| • 최신제개정정보                                                                                       |                                                                                 |                                                     |              | · [그저] c_n_p 조아 ㄷ 너과 그저                               | . 2012-12-    |
| • 규정분야별 관리                                                                                      |                                                                                 |                                                     |              | [[[6][0][0][6][6][2][2][6]                            | 06            |
| • 부서 관리                                                                                         |                                                                                 |                                                     |              | 0 공지사항                                                | MORE          |
| • 서식 관리                                                                                         |                                                                                 |                                                     |              | • 공지 테스트 공지                                           | • 2013-03-06  |
| ·통합 검색                                                                                          |                                                                                 |                                                     | ~            |                                                       |               |
| · 보류 규정 관리                                                                                      | THE CATHOLIC                                                                    | JNIVERSITY OF                                       | KOREA        |                                                       |               |
| · 최신 연혁 규정 다운로드                                                                                 | LM                                                                              | X SYSTEM                                            |              |                                                       |               |
| • 규정 구조 다운로드                                                                                    |                                                                                 |                                                     |              |                                                       |               |
| • 자동링크 관리                                                                                       |                                                                                 |                                                     |              |                                                       |               |
| · 규정변환기 다운로드 Go >                                                                               |                                                                                 |                                                     |              |                                                       |               |
| 국기법령정보센터 Goo>                                                                                   |                                                                                 |                                                     |              |                                                       |               |
|                                                                                                 |                                                                                 |                                                     |              |                                                       |               |
| 전교정 위 110-758 /<br>성민교정 위 137-701 /<br>성연고정 위 137-701 /<br>성연고정 위 137-701 /<br>성연고정 위 137-701 / | 서울특별시 종로구 창경궁로 296-12 T<br>서울시 서초구 반포대로 222 TEL : 02-<br>743 경기도 부천시 원미구 지봉로 43 | EL : 02-740-9714<br>2258-7114<br>TEL : 02-2164-4114 | COPYRIGHT (C | THE CATHOLIC UNIVERSITY OF KOREA. ALL RIGHTS RESERVED | Created by    |
| localhost의 LawFile.zip(6.10MB)을(를) 열                                                            | 거나 저장하시겠습니까?                                                                    |                                                     |              | 열기( <u>0</u> ) 저장(S) 💌                                | 취소(C) ×       |

#### ■ 화면구성 및 기능설명

 최신연혁 규정 다운로드: 현재 등록되어 있는 최신연혁 규정 파일을 압축 하여 자신의 PC로 다운로드 됩니다.

# 5.17 규정 구조 다운로드

# 위치: 규정관리시스템 관리자 홈>규정정보>규정 구조 다운로드

| ·····································                                                                          |                                                                                         |                                                       | * 2          | <mark>영유진</mark> 님! 로그인하셨습니다. Home I 로                  | 그아웃 ㅣ 규정관리시스템                         |
|----------------------------------------------------------------------------------------------------|-----------------------------------------------------------------------------------------|-------------------------------------------------------|--------------|---------------------------------------------------------|---------------------------------------|
| TODAY 2013년3월19일(화요일)                                                                                          | 관리자관리                                                                                   | 규정관리                                                  | 법령관리         | 게시판 및 배너관리                                              | 통계관리                                  |
| 정유진님 좋은 하루되세요!<br>최근접속시간: <b>2013/03/19(화) 15:58:37</b>                                                        |                                                                                         |                                                       |              | ● 최신제 · 개정정보                                            | MORE .                                |
|                                                                                                    |                                                                                         |                                                       |              | • [규정] 테스트규정                                            | . 2013-03-                            |
| 📆 규정관리                                                                                                    |                                                                                         |                                                       |              | • [규정] 2-1-1 가톨릭대학교 학칙                                  | · 2013-03-                            |
| · 규정내용확인                                                                                                    |                                                                                         |                                                       |              | • [요람] 교원자격검정시험                                         | . 2013-03-<br>04                      |
| • 규정신규등록                                                                                                    |                                                                                         |                                                       |              | • [규정] 2-1-1 가톨릭대학교 학칙                                  | . 2013-03-<br>01                      |
| • 최신제개정정보                                                                                                    |                                                                                         |                                                       |              | • [규정] 6-0-3 중앙 도서관 규정                                  | . 2012-12-                            |
| · 규정분야별 관리                                                                                                    |                                                                                         |                                                       |              |                                                         |                                       |
| • 부서 관리                                                                                                    |                                                                                         |                                                       | A A          | <ul> <li>공지사항</li> </ul>                                | MORE                                  |
| • 서식 관리                                                                                                    | $\subset$                                                                               |                                                       | S -          | • 공지 테스트 공지                                             | • 2013-03-06                          |
| · 통합 검색                                                                                                    |                                                                                         |                                                       |              |                                                         |                                       |
| • 보류 규정 관리                                                                                                    | THE CATHOLIC                                                                            | UNIVERSITY OF                                         | KOREA        |                                                         |                                       |
| • 최신 연혁 규정 다운로드                                                                                                | LM                                                                                      | X SYSTEM                                              |              |                                                         |                                       |
| • 규정 구조 다운로드                                                                                                   |                                                                                         |                                                       |              |                                                         |                                       |
| · 자동링크 관리                                                                                                    |                                                                                         |                                                       |              |                                                         |                                       |
|                                                                                                    |                                                                                         |                                                       |              |                                                         |                                       |
| 유영변환기 나운도드 (60)                                                                                                |                                                                                         |                                                       |              |                                                         |                                       |
| S 국가법령정님센터 (60 )                                                                                               |                                                                                         |                                                       |              |                                                         |                                       |
|                                                                                                    |                                                                                         |                                                       |              |                                                         |                                       |
|                                                                                                    |                                                                                         |                                                       |              |                                                         |                                       |
| 정민프장 위) 110-75<br>성외교장 위) 137-70<br>성신국전(10년 위) 4 (137-70)<br>성신국전(10년 위) 4 (137-70)<br>성신국전(10년 위) 4 (137-70) | 8 서울특별시 종로구 청경궁로 296-12 1<br>11 서울시 서초구 반포대로 222 TEL : 02<br>120-743 경기도 부천시 원마구 지붕로 43 | TEL : 02-740-9714<br>-2258-7114<br>TEL : 02-2164-4114 | COPYRIGHT (C | ) THE CATHOLIC UNIVERSITY OF KOREA. ALL RIGHTS RESERVED | ). Created by <b>I &amp; T SYSTEM</b> |

# ■ 화면구성 및 기능설명

# ① 규정 구조 다운로드: 현재 등록되어 있는 규정의 구조를 다운로드 합니다.

# 5.18 자동링크관리

위치: 규정관리시스템 관리자 홈>규정정보>자동링크관리

| 2013년 3월 13월 (외교일)<br>유진님 좋은 하루되세요!<br>[근접속시간: 2013/03/19(화) 16:33:35 | Home > | 자동링크관리             | #영권덕        |            | 시시간 옷 매니군다                                                       | इन्स्ट    |
|-----------------------------------------------------------------------|--------|--------------------|-------------|------------|------------------------------------------------------------------|-----------|
| 🖏 규정관리                                                                | 2      | <sup>링크관리</sup> (3 | )(          | 4)         |                                                                  |           |
| 규정내용확인                                                                | 자동     | 링크 목록 🛛 7          | 다동링크 불용어 관리 | 법령 자동링크 관리 | 1                                                                |           |
| 규정신규등록                                                                |        |                    |             | ł          |                                                                  |           |
| 1신제개정정보                                                               |        |                    | 키워드 🔻       |            | 검색〉                                                              |           |
| 구정분야별 관리                                                              | 전체 : 6 | 70 건페이지 : 1/3      | 4           |            |                                                                  | 자동링크 수동 실 |
| 부서 관리                                                                 | 번호     | Å                  | 규명          | 개정일자       | 조제목                                                              | 키워드       |
| 식 관리                                                                  | 670    | 가톨릭대학교 회           | r칙          | 2013-03-06 | 부 칙                                                              | 별표IV      |
| 합 검색                                                                  | 669    | 가톨릭대학교 회           | r칙          | 2013-03-06 | 제3조(학과 및 정원)                                                     | 별표        |
| 류 규정 과리                                                               | 668    | 가톨릭대학교 회           | t칙          | 2013-03-06 | 부 칙                                                              | 별표 III    |
| · 여허 규전 다우르드                                                          | 667    | 가톨릭대학교 회           | t칙          | 2013-03-06 | 부 칙                                                              | 별표॥       |
|                                                                       | 666    | 가톨릭대학교 회           | t칙          | 2013-03-06 | 부 칙                                                              | 별표        |
|                                                                       | 665    | 가톨릭대학교 회           | (칙          | 2013-03-06 | 부 칙                                                              | 별표ㅣ       |
| 82 24                                                                 | 664    | 가톨릭대학교 회           | r칙          | 2013-03-06 | 제97조(정원)                                                         | 별표Ⅲ-1     |
| 정변환기 다운로드 Go >                                                        | 663    | 가톨릭대학교 혁           | (칙          | 2013-03-06 | 제66조(학위수며 절차)                                                    | 별지 제2호서식  |
|                                                                       | 662    | 가톨릭대학교 회           | t칙          | 2013-03-06 | 제59조(학위종류 및 전공)                                                  | 별표IV      |
| 법령정보센터 💿 🕨                                                            | 661    | 가톨릭대학교 회           | [칙          | 2013-03-06 | 제59조(학위종류 및 전공)                                                  | 별표        |
|                                                                       | 660    | 가톨릭대학교 회           | [칙          | 2013-03-06 | 제45조(졸업)                                                         | 별표 IV     |
|                                                                       | 659    | 가톨릭대학교 회           | 칙           | 2013-03-06 | 제45조(쫄업)                                                         | 별표ㅣ       |
|                                                                       | 658    | 가톨릭대학교 회           | 칙           | 2013-03-06 | 제3조(학과 및 정원)                                                     | 별표Ⅲ       |
|                                                                       | 657    | 가톨릭대학교 회           | ·칙          | 2013-03-06 | 제3조(학과 및 정원)                                                     | 별표Ⅱ       |
|                                                                       | 656    | 가톨릭대학교 회           | 칙           | 2013-03-06 | 부 척                                                              | 별표Ⅲ-1     |
|                                                                       | 655    | 교원자격검정시            | 험           | 2013-03-04 | 제29조(시험검정의 응시자격)                                                 | 초·중등교육법   |
|                                                                       | 654    | 교원자격검정시            | 험           | 2013-03-04 | 제29조(시험검정의 응시자격)                                                 | 별표 2      |
|                                                                       | 653    | 교원자격검정시            | 험           | 2013-03-04 | 부칙 <제9258호, 1978.12.30> ()                                       | 교육공무원법    |
|                                                                       | 652    | 교원자격검정시            | 험           | 2013-03-04 | 부칙 <제11141호, 1983.6.9> (유아교<br>육진흥법시행령)                          | 교원자격검정령   |
|                                                                       | 651    | 교원자격검정시            | 혐           | 2013-03-04 | 부칙 〈제20740호, 2008.2.29〉 (교육<br>과학기술부와 그 소속기관 직제)<br>7 8 9 10 555 | 교원자격검정령   |
|                                                                       |        |                    |             | 1234301    |                                                                  |           |

# ■ 화면구성 및 기능설명

- ① 자동링크관리: 규정의 링크를 관리할 수 있습니다.
- ② 자동링크목록: 규정의 링크되어있는 항목을 모두 보여줍니다.
- ③ 자동링크 불용어 관리: 링크에 사용하지 않을 단어를 설정할 수있습니다.

④ 법령자동링크관리: 규정에 링크된 법령을 관리합니다.

5.19 서식관리

■ 위치: 규정관리시스템 관리자 홈>서식관리

| ·<br>·<br>· · · · · · · · · · · · · · · · · ·                                                                                                     |                                                     |                                                                                           | * 정유진                 | 님! 로그인하셨습                         | 습니다. Home I            | 로그아웃 ㅣ 규정관리시스털                |
|----------------------------------------------------------------------------------------------------|-----------------------------------------------------|-------------------------------------------------------------------------------------------|-----------------------|-----------------------------------|------------------------|-------------------------------|
| TODAY 2013년3월21일(목묘일)                                                                                                    | 관리자                                                 | 관리 규정관리                                                                                   | 법령관리                  | 게시판 및                             | 배너관리                   | 통계관리                          |
| 정유진님 좋은 하루되세요!<br>최근접속시간: 2013/03/19(화) 17:28:14                                                                                                    | Home > 규정정                                          | 5보 > 별표관리목록                                                                               |                       |                                   |                        |                               |
| 📆 규정관리                                                                                                    | ● 별표서식                                              | 관리목록                                                                                      |                       |                                   | A C                    |                               |
| · 규정내용확인                                                                                                    | $\left(1\right)$                                    | 별표/별지 ▼ 규정명 ▼                                                                             |                       | 검색                                | > 별표분류 공               | 관리 >                          |
| · 규정신규등록                                                                                                    |                                                     |                                                                                           |                       |                                   |                        |                               |
| • 최신제개정정보                                                                                                    | 번호                                                  | 제목                                                                                        | I                     | 내려받기                              | 등록일                    | 등록/수정/취소                      |
| · 규정분야별 관리                                                                                                    | 653 <b>별지</b><br>(규정                                | <b>제1호서식.hwp</b><br>(명 : 2-1-1 가톨릭대학교 학칙)                                                 | [                     | 월 별표                              | 013-03-06              | 🖉 서식 등록                       |
| • 부서 관리                                                                                                    | 652 <mark>별표</mark><br>(규정                          | IV.hwp<br>(명 : 2-1-1 개통립대하고 하친)                                                           | (                     | <mark>9</mark> 별표 2               | 013-03-06              | 🖉 서식 등록                       |
| • 서식 관리                                                                                                    | 651 (Jac                                            |                                                                                           | 1                     | B ≝ ∓ 2     2                     | 013-03-06              |                               |
| • 통합 검색                                                                                                    | 650 <b>별표</b>                                       | 8명 : 2비리 가톨릭대학교 학적)<br>III.hwp                                                            |                       | <b>0</b> H T 2                    | 013-03-09 7            |                               |
| • 보류 규정 관리                                                                                                    | <u>- 000</u> (규정<br>별표                              | (명 : 2-1-1 가톨릭대학교 학칙)<br>II.hwp                                                           |                       | <u>22</u>                         |                        |                               |
| • 최신 연혁 규정 다운로드                                                                                                    | 649 (규정                                             | 명 : 2-1-1 가톨릭대학교 학칙)                                                                      |                       | ❷별표 2                             | 013-03-06              | <u> ^</u> 서식 등록               |
| · 규정 구조 다운로드                                                                                                    | 648 (규정                                             | 1.nwp<br>성명 : 2-1-1 가톨릭대학교 학칙)                                                            | [                     | 🙆 별표 🔰 2                          | 013-03-06              | 🖉 서식 등록                       |
| • 자동링크 관리                                                                                                    | <sub>647</sub> 별지<br>(규정                            | <b>제2호서식.hwp</b><br>성명 : 2-1-1 가톨릭대학교 학칙)                                                 | (                     | <mark>9</mark> 별표 2               | 013-03-06              | 🖉 서식 등록                       |
| for any                                                                                                    | 646 (균적                                             | - <b>별표 .hwp</b><br>(명 : 2-1-1 가토릭대하고 하친)                                                 | (                     | <ul> <li>별표</li> <li>2</li> </ul> | 013-03-18              | 🖉 서식 등록                       |
| · 규정변환기 다운로드 Go →                                                                                                    | 645 (JAS                                            | 2-별표II.hwp<br>1명 : 2-1-1 가톨릭대하고 하칭)                                                       | (                     | <mark>9 별표</mark> 2               | 013-03-18              | 🖉 서식 등록                       |
| 국가법령정보센터 Go >>                                                                                                    | 644 (규정                                             | 3-별표III.hwp<br>3명 : 2-1-1 가톨릭대학교 학칙)                                                      | (                     | <mark>9</mark> 별표 2               | 013-03-18              | 🖉 서식 등록                       |
|                                                                                                    |                                                     | · · · · · · · · · · · · · · · · · · ·                                                     | <u>1</u> 2345678      | 9 10 🔉 🔊                          |                        |                               |
|                                                                                                    |                                                     |                                                                                           |                       |                                   |                        |                               |
| 전문 215 - 215 - 2 | 58 서울특별시 종로구 칭<br>01 서울시 서초구 반포대<br>420-743 경기도 부천시 | 성공로 296-12 TEL : 02-740-9714<br>로 222 TEL : 02-2258-7114<br>원마구 자봉로 43 TEL : 02-2164-4114 | COPYRIGHT (C) THE CAT | HOLIC UNIVERSITY OF               | KOREA. ALL RIGHTS RESI | RVED. Created by 11&17 SYSTEM |

■ 화면구성 및 기능설명

등록된 서식정보 목록이 표시 되며 제목 클릭 시 상세화면으로 이동합니다.
 "작성" 버튼 클릭 시 서식정보를 등록 할 수 있는 화면으로 이동합니다.

# 5.20 서식정보 등록

■ 위치: 규정관리시스템 관리자 홈>서식정보관리

| ·····································                                     |                                                                               |                                                                 | * 정유              | 진 님!로그인하셨습니다. Home I 5                         | 로그아웃 ㅣ 규정관리시스템                     |
|---------------------------------------------------------------------------|-------------------------------------------------------------------------------|-----------------------------------------------------------------|-------------------|------------------------------------------------|------------------------------------|
| TODAY 2013년3월21일(목묘일)                                                     | 관리자관리                                                                         | 규정관리                                                            | 법령관리              | 게시판 및 배너관리                                     | 통계관리                               |
| 정유진님 좋은 하루되세요!<br>최근접속시간: <b>2013/03/19(화) 17:28:14</b>                   | Home > 규정정보 > 별표                                                              | E서식관리목록                                                         |                   |                                                | 心心                                 |
| 📆 규정관리                                                                    | ● 별표정보등록                                                                      |                                                                 |                   |                                                |                                    |
| · 규정내용확인                                                                  | * 표시는 필수 항목입                                                                  | 니다.                                                             |                   |                                                |                                    |
| • 규정신규등록                                                                  | 그저며                                                                           | 가토리대하고 하친)                                                      |                   |                                                |                                    |
| • 최신제개정정보                                                                 | 제개적유형                                                                         | 개절                                                              |                   |                                                |                                    |
| • 규정분야별 관리                                                                | 개정일                                                                           | 2013년 03월 06일                                                   |                   |                                                |                                    |
| • 부서 관리                                                                   | 시행번호                                                                          |                                                                 |                   |                                                |                                    |
| • 서식 관리                                                                   | 규정원본파일                                                                        | 2-1-1.hwp                                                       |                   |                                                |                                    |
| • 통합 검색                                                                   | 별표파일                                                                          | 별지제1호서식.hwp                                                     |                   |                                                |                                    |
| • 보류 규정 관리                                                                | 별표분류 *                                                                        | 서식파일 🔻                                                          |                   |                                                |                                    |
| • 최신 면혁 규정 다운로드                                                           |                                                                               |                                                                 |                   |                                                |                                    |
| • 규정 구조 다운로드                                                              |                                                                               |                                                                 |                   |                                                |                                    |
| · 자동링크 관리                                                                 | 내용                                                                            |                                                                 |                   |                                                |                                    |
| for                                                                       |                                                                               | _                                                               | _                 |                                                |                                    |
| 규정변환기 다운로드                                                                | J <b>L</b>                                                                    | 2                                                               |                   |                                                |                                    |
|                                                                           |                                                                               | <u></u>                                                         | ▲ 중록 ×취           | <u>\$</u>                                      |                                    |
|                                                                           |                                                                               |                                                                 |                   |                                                |                                    |
|                                                                           |                                                                               |                                                                 |                   |                                                |                                    |
| 전보프정 위 110-7<br>전보프정 위 110-7<br>전보프정 위 110-7<br>선명프정 위 113-7<br>성성국제전책스 위 | 758 서울특별시 종로구 창경궁로 296-<br>101 서울시 서초구 반포대로 222 TE<br>420-743 경기도 부천시 원미구 지봉5 | 12 TEL:02-740-9714<br>EL:02-2258-7114<br>El 43 TEL:02-2164-4114 | COPYRIGHT (C) THE | ATHOLIC UNIVERSITY OF KOREA. ALL RIGHTS RESERV | ED. Created by <b>1.6.1 SYSTEM</b> |

# ■ 화면구성 및 기능설명

① 1) 별표분류: 서식의 분류를 입력합니다.

- 2) 지침정보 내용을 입력합니다.
- ② "작성" 버튼 클릭 시 입력된 지침정보가 등록이 됩니다.

- 6. 법령관리
- 위치: 규정관리시스템 관리자 홈>법령관리
  - 규정관리와 모든 사용방법은 같고 법령정보 신규 등록 시 법제처 링크만
     추가된다.

| 한 가톨릭대학교<br>THE CHICLE LANGED TO A CARLA         |                                     |            | * 정유진     | 님!로그인하셨습니다. Home | 로그아웃 ㅣ 규정관리시스템 |
|--------------------------------------------------|-------------------------------------|------------|-----------|------------------|----------------|
| TODAY 2013년3월21일(목요일)                            | 관리자관리                               | 규정관리       | 법령관리      | 게시판 및 배너관리       | 통계관리           |
| 정유진님 좋은 하루되세요!<br>최근접속시간: 2013/03/19(화) 17:28:14 | Home > 법령정보관리 > 법령                  | 령정보신규등록    |           |                  | díth           |
| 법령정보관리                                           | <mark>●</mark> 법령정보신규 <del>등록</del> |            |           |                  |                |
| · 법령정보 내용확인                                      | 법령정보명 *                             | 테스트        |           | 법령정보찾기           |                |
| • 법령정보 신규등록                                      | 신규 법령정보명 *                          |            |           |                  |                |
| • 최신제개정정보                                        | 법령정보 번호                             |            |           |                  |                |
| • 법령정보 분야별 관리                                    | 단단부서                                |            |           | 티지카미 사파          |                |
| • 부서 관리                                          | 00101                               |            |           | 구시젖기 (극제)        |                |
| • 통합 검색                                          | 법령정보 종류 *                           | 일반         | •         |                  |                |
| • 보류 규정 관리                                       | 제개정유형 *                             | 개정         | •         |                  |                |
| • 최신연혁 범령정보 다운로드                                 | 법제처 링크                              | http://    |           |                  |                |
| • 법령 구조 다운로드                                     | 개시유형 *                              | 개시 🔻       |           |                  |                |
| • 자동링크 관리                                        | 권한설정                                | ④ 공개 〇 비공개 |           |                  |                |
|                                                  | 개정일 *                               | 년          | 월 일 🖸     | ↓ 개정일 중복여부 확인    |                |
| 규정변환기 다운로드 💿 >                                   | 시행일                                 | 년          | 윌 일 🖸     |                  |                |
|                                                  | 시행번호                                |            |           |                  |                |
| 국가법령정보센터 Go >                                    | 버전                                  |            |           |                  |                |
|                                                  | 법령정보 데이터(XML) *                     |            |           | 찾마보기             |                |
|                                                  | 원문 파일 등록                            |            |           | 찾아보기             |                |
|                                                  | 개정문 파일 등록                           |            |           | 찾아보기             |                |
|                                                  | 개정사유                                |            |           |                  | *<br>*         |
|                                                  |                                     |            | 등록 〉 취소 〉 | ]                |                |

#### 7.게시판 관리

■ 위치:규정관리시스템 관리자 홈>게시판관리

| ····································                          |                                                                                           |                                                  | * 정유              | 진 님! 로그인하셨습니다. Home I                         | 로그아웃 ㅣ 규정관리시스템   |
|---------------------------------------------------------------|-------------------------------------------------------------------------------------------|--------------------------------------------------|-------------------|-----------------------------------------------|------------------|
| TODAY 2013년3월21일(목묘일)                                         | 관리자관리                                                                                     | 규정관리                                             | 법령관리              | 게시판 및 배너관리                                    | 통계관리             |
| 정유진님 좋은 하루되세요!<br>최근접속시간: 2013/03/19(화) 17:28:14              | Home > 게시판관리 > 게시판                                                                        | 관리                                               |                   |                                               | dîth.            |
| · 게시물관리                                                       | · 계시판관리<br>1<br>문관리 페이지에서 게시                                                              | I판의 게시물을 추가/식                                    | M/수정 할 수 있습니다     | 2                                             |                  |
| • 게시물관리                                                       |                                                                                           |                                                  | 게시판명              |                                               |                  |
| • 배너관리                                                        |                                                                                           |                                                  | 게시판유형             | 선택하세요 👻                                       |                  |
| • 메인이미지변경                                                     | ·····································                                                     |                                                  | 보기권한              | 선택하세요 👻                                       |                  |
| · 규정변환기 다운로드 (Go )                                            | ·····································                                                     | .별지침                                             | 쓰기권한              | 선택하세요 🔻                                       |                  |
|                                                               | ·····································                                                     |                                                  | 사용여부              | ● 사용 ○ 미사용                                    |                  |
| 국기법령정보센터 Go )                                                 | - 자체평가보고서<br>각종회의자료<br>- 기타                                                               |                                                  | 신규동록              | 위로 이동 이래로 이동 수정                               | <b>삭</b> 제       |
|                                                               |                                                                                           |                                                  |                   |                                               |                  |
| 전신코정 위) 110-7<br>전월교정 위) 137-7<br>전성교전 위) 137-7<br>전성국제전체스 위) | 58 서울특별시 종료구 청경궁로 296-12 T<br>01 서울시 서초구 반포대로 222 TEL : 02-<br>420-743 경기도 부친시 원미구 지봉로 43 | EL:02-740-9714<br>-2258-7114<br>TEL:02-2164-4114 | COPYRIGHT (C) THE | ZATHOLIC UNIVERSITY OF KOREA. ALL RIGHTS RESE | RVED. Created by |

# ■ 화면구성 및 기능설명

#### ① 게시판 목록

- ② 1) 게시판명: 선택 및 신규 게시판 명을 입력하는 부분.
  - 2) 게시판 유형: 게시판의 유형을 선택한다.
  - 공지형: 관리자의 공지사항 전달 목적의 게시판 유형
  - FAQ: 게시물 제목과 내용이 같은 페이지 안에서 보여지는 유형
  - QNA: 답글 쓰기가 가능한 유형의 게시판
  - 3) 사용여부: 해당 게시판을 사용자 페이지에서 보여질지 여부를 결정
  - 4) 설명: 게시판의 설명을 답니다.

8. 배너관리

■ 위치: 규정관리시스템 관리자 홈>게시판관리>배너관리

| ·····································                                                                                                    |                                                                                       |                                                         | * 정유전                | ] 님! 로그인하셨습니다. Hor                    | ne   로그아읏   규정관리시스템                            |
|----------------------------------------------------------------------------------------------------|---------------------------------------------------------------------------------------|---------------------------------------------------------|----------------------|---------------------------------------|------------------------------------------------|
| TODAY 2013년3월21일(목묘일)                                                                                                    | 관리자관리                                                                                 | 규정관리                                                    | 법령관리                 | 게시판 및 배너관리                            | 통계관리                                           |
| 정유진넘 좋은 하루되세요!<br>최근접속시간: 2013/03/19(화) 17:28 14                                                                                                    | Home > 게시물관리 > 배너                                                                     | :관리목록                                                   |                      |                                       |                                                |
| 📆 게시물관리                                                                                                    | ● 배너관리목록                                                                              |                                                         |                      | X                                     |                                                |
| • 게시판관리                                                                                                    | 바너이미지                                                                                 |                                                         |                      | 찾아보기                                  | Ø ₩ 장                                          |
| • 게시물관리                                                                                                    | 링크                                                                                    | http://                                                 |                      | 사용여부                                  | 사용 🔻                                           |
| ·배너관리                                                                                                    | <u>최대</u> 배너 등록 개수는 2                                                                 | 개입니다.                                                   |                      |                                       |                                                |
| • 메인이미지변경                                                                                                    | 2                                                                                     | 배너                                                      | 링                    | 크 개시여북                                | 루 수정/삭제                                        |
| ₩ 규정변환기 다운로드                                                                                                    | 1                                                                                     | 생활 수 있는 명해<br>국가법령정보센터                                  | http://www           | .law.go.kr 사용                         | তি কৃত্ত 🗌 — শ্বমা                             |
|                                                                                                    | 2 aqqq                                                                                | 교육과학기술부<br><sup>기6부</sup>                               | http://www.          | mest.go.kr 사용                         | তি 수정 🦳 ৬মা                                    |
| (성고정 위 110-<br>경고고 위 110-<br>성고고 위 110-<br>성고고 위 110-<br>성고고 위 110-<br>성고고 위 110-<br>성고고 위 110-<br>성고고 위 110-<br>성고고 위 110-<br>성고고 위 110-<br>성고고 위 110-<br>성고고 위 110- | 758 서울특별시 종료구 청경궁료 296-12<br>701 서울시 서초구 반포대로 222 TEL :<br>1420-743 경기도 부친시 원미구 지봉로 4 | TEL:02-740-9714<br>:02-2258-7114<br>43 TEL:02-2164-4114 | COPYRIGHT (C) THE CA | THOLIC UNIVERSITY OF KOREA, ALL RIGHT | S RESERVED. Created by <b>I.&amp;.: SYSTEM</b> |

■ 화면구성 및 기능설명

사이트 우측하단에 보여질 배너를 관리하는 페이지입니다.

배너는 기본으로 2개를 더 추가할 수 있습니다.

① 1) 배너이미지: 배너로 사용할 이미지를 지정합니다. (140 x 60픽셀)

2) 링크: 배너이미지 클릭시 이동할 URL을 입력합니다.

- 3) 저장: 입력한 배너를 저장합니다.
- ② 배너목록

9. 메인이미지 변경

■ 위치: 규정관리시스템 관리자 홈>게시판관리>메인이미지 변경

| · 가톨릭대학교 규정관리시스템                                 |                                                                                                    |                  | * 점유?    | <mark>1</mark> 님! 로그인하셨습니다. Home | :   로그아웃   규정관리시스템                    |
|--------------------------------------------------|----------------------------------------------------------------------------------------------------|------------------|----------|----------------------------------|---------------------------------------|
| TODAY 2013년3월21일(목요일)                            | 관리자관리                                                                                                    | 규정관리             | 법령관리     | 게시판 및 배너관리                       | 통계관리                                  |
| 정유진님 좋은 하루되세요!<br>최근접속시간: 2013/03/19(화) 17:28:14 | Home > 게시물관리 > 메인                                                                                                    | 이미지 관리           |          |                                  | dith.                                 |
| 게시물관리                                            | 2 <u>메인이미지 관리</u>                                                                                                    |                  |          |                                  | · · · · · · · · · · · · · · · · · · · |
| ·게시판관리                                           |                                                                                                    |                  | X        | 메인이미지                            | 찾아보기                                  |
| • 게시물관리                                          | 바른 변화를 통                                                                                                    | 해                |          | A                                | 장 >                                   |
| ·배너관리                                            | 대학 3.0으로 형                                                                                                    | 방합니다.            |          |                                  |                                       |
| • 메인이미지변경                                        | and the second second s |                  |          |                                  |                                       |
| ▲ 규정변환기 다운로드                                     | THE CAT                                                                                                    | HOLIC UNIVERSITY | DF KOREA |                                  |                                       |
| 국가법령정보센터 Go>                                     |                                                                                                    | 규정관리시스템          |          |                                  |                                       |
|                                                  | UNIN                                                                                                    | ERSITY OF KORE   | 3.0      |                                  |                                       |

## ■ 화면구성 및 기능설명

사이트 우측하단에 보여질 배너를 관리하는 페이지입니다. 배너는 기본으로 2개를 더 추가할 수 있습니다. ① 1) 메인 이미지로 사용할 이미지를 지정합니다.(417 x 536픽셀)

② 메인 이미지 : 현재 등록된 메인 이미지가 나타난다.

9. 통계 관리

■ 위치:규정관리시스템 관리자 홈>통계 관리>

|   | 다.<br>다                                                                                                    |                                                                                          |                                                               | * <mark>정유진</mark> 님! 로그인하셨습니다. Home 1 로그아웃 1 규정관리시스템                                     |
|---|----------------------------------------------------------------------------------------------------|------------------------------------------------------------------------------------------|---------------------------------------------------------------|-------------------------------------------------------------------------------------------|
|   | TODAY 2013년3월22일(금요일)                                                                                                 | 관리자관리                                                                                    | 규정관리   법령관리                                                   | 게시판및 배너관리 통계관리                                                                            |
|   | 정유진님 좋은하루되세요!<br>최근접속시간: 2013/03/22(금) 11:51:12                                                                       | Home > 통계관리 > 조회통계목회                                                                     | 84<br>14                                                      | dit h                                                                                     |
| 2 |                                                                                                    | 조회통계목록                                                                                   | 1                                                             |                                                                                           |
|   | <ul> <li>조회통계</li> </ul>                                                                                              | 통계조회 선택                                                                                  |                                                               |                                                                                           |
|   | • 접속통계                                                                                                    | 검색                                                                                       |                                                               |                                                                                           |
|   | · 등록통계                                                                                                    | 통계기간선택                                                                                   | 20130301 20130322                                             |                                                                                           |
|   | · 규정변환기 다운로드 · · · · · · · · · · · · · · · · · · ·                                                                    | 총 39건                                                                                    | 검색 > 엑셀                                                       | 다운로드 >                                                                                    |
|   |                                                                                                    | 번호 년/월/일 구분                                                                              | 제목                                                            | 조회수                                                                                       |
|   |                                                                                                    | 1 2013-03-22 [규정] 기                                                                      | ·톨릭대학교 학칙                                                     | 5                                                                                         |
|   |                                                                                                    | 2 2013-03-22 [ <b>규정</b> ] 정                                                             | 방보통신원 규정                                                      | 1                                                                                         |
|   |                                                                                                    | 3 2013-03-22 [규정] 3                                                                      | E기졸업 시행 규정                                                    | 1                                                                                         |
|   |                                                                                                    | 4 2013-03-19 [규정] 기                                                                      | 바톨릭대학교 학칙                                                     | 23                                                                                        |
|   |                                                                                                    | 5 2013-03-19 [규정] 즈                                                                      | 직제 규정                                                         | 2                                                                                         |
|   |                                                                                                    | 6 2013-03-19 [규정] 3                                                                      | Σ기졸업 시행 규정                                                    | 1                                                                                         |
|   |                                                                                                    | 7 2013-03-18 [규정] 현                                                                      | :교법인 가톨릭학원 정관                                                 | 3                                                                                         |
|   |                                                                                                    | 8 2013-03-18 [규정] 기                                                                      | ·톨릭대학교 학칙                                                     | 1                                                                                         |
|   |                                                                                                    | 9 2013-03-15 [규정] 기                                                                      | ·톨릭대학교 학칙                                                     | 1                                                                                         |
|   |                                                                                                    | 10 2013-03-14 [규정] 기                                                                     | ·톨릭대학교 학칙                                                     | 1                                                                                         |
|   |                                                                                                    |                                                                                          |                                                               |                                                                                           |
|   | 전신교정 위 110-758<br>성의교정 위 137-701<br>전 전체로 (1998년 1998년<br>전 전체 전체 위 137-701<br>전 전체 전체 위 137-701<br>전 전체 전체 위 110-758 | : 서울특별시 종로구 창경궁로 296-12 TE<br>서울시 서초구 반포대로 222 TEL : 02-2<br>20-743 경기도 부친시 원미구 지봉로 43 1 | L: 02-740-9714<br>258-7114 COPYRIGHT (C)<br>TEL: 02-2164-4114 | THE CATHOLIC UNIVERSITY OF KOREA. ALL RIGHTS RESERVED. Created by <b>11&amp;17 SYSTEM</b> |

■ 화면구성 및 기능설명

① 1) 통계검색 폼: 각통계별 검색조건을 조정하는 부분 입니다.

2) 엑셀다운로드: 통계 내역을 엑셀파일로 다운로드 받습니다.

- ② 통계내역: 조회된 통계의 내역을 기간, 분류, 그래프로 통계를 제공합니다.통계정보
  - 1) 조회통계: 각 컨테츠별 조회내역을 통계로 제공합니다.
  - 2) 접속통계: 사용자 접속통계를 제공합니다.
  - 3) 등록통계: 등록되는 컨텐츠를 사용자 및 분류 별 통계를 제공합니다.

- 끝 -